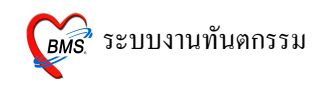

# วิธีการเข้าใช้งาน

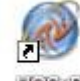

- 1. ดับเบิลคลิกที่ไอคอน ที่หน้าจอ Desktop
- 2. ใส่ Login และ Password แล้วกดปุ่ม <u>ตกลง</u> หรือ กด <u>Enter</u> 1 ครั้ง

| ยินดีด้อนรับ เข้าสู่ระบ | ນ        |          |
|-------------------------|----------|----------|
|                         | N        |          |
| Login                   | а        | 63       |
| Password                | •        |          |
|                         | - 4 46 _ |          |
|                         |          | 🥝 ตกลง   |
| 🧭 ช่วยเหลือ 🛛 Fing      | er Login | 🗙 ยกเลิก |

3. เลือกแผนกที่ทำงาน และประเภทเวลาทำงาน จากนั้น กดปุ่ม <u>ตกลง</u> หรือ <u>Enter</u> 1 ครั้ง

| เลือกแผนกของเครื่องคอมพิวเตอร์<br>เครื่องคอมพิวเดอร์ยังไม่ได้ระบุแผนก กรุณาเลือกแผนก |                 |  |  |  |  |
|--------------------------------------------------------------------------------------|-----------------|--|--|--|--|
| แผนกที่ทำงาน                                                                         | เวชระเบียน      |  |  |  |  |
| ชื่อเครื่อง                                                                          | BMS-IMP0803     |  |  |  |  |
|                                                                                      | ประเภทเวลาทำงาน |  |  |  |  |
|                                                                                      | 💿 ในเวลา        |  |  |  |  |
|                                                                                      | 🔿 นอกเวลา       |  |  |  |  |
|                                                                                      | O Part time     |  |  |  |  |
| 🥝 ช่วยเหลือ                                                                          | 🖌 ฑกลง          |  |  |  |  |

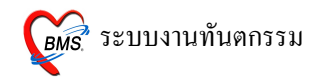

 Tips and Tricks รวบรวมความรู้ วิธีการใช้งานโปรแกรมแบบย่อไว้ สามารถกคปุ่ม <u>ถัดไป</u>เพื่ออ่าน ความรู้เพิ่มเติมได้ ถ้าไม่ต้องการอ่าน กคปุ่ม <u>ปิด</u>

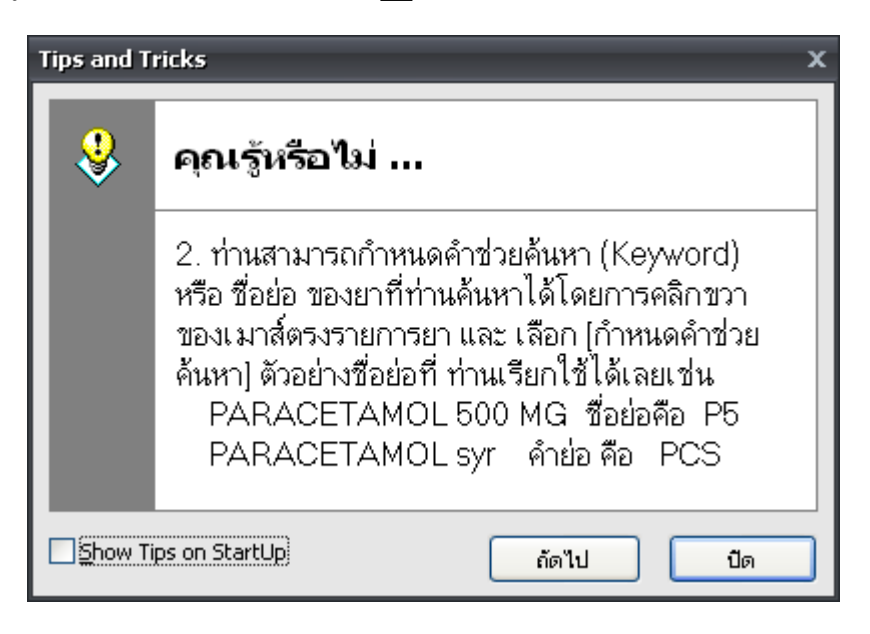

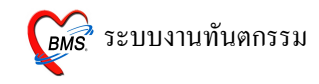

### วิธีการเข้าสู่ระบบห้องทันตกรรม

สามารถเข้าสู่ระบบลงทะเบียนผู้ป่วยใหม่ ได้ 2 วิธี ดังนี้

<u>วิธีที่ 1.</u> รูปแบบของเมนูแบบ Menu & Toolbar เลือกตามรูป

| 🎯 🛠 🗋 🕻 🌮 🖉 🗇 🍃 🗃 🇉 🗉                        | 9 8  | . 🕂 🖳 🕀 🏠 🖉                            | <u>.</u>      |                          |              |
|----------------------------------------------|------|----------------------------------------|---------------|--------------------------|--------------|
| File ระบบผู้ป่วยนอก ระบบผู้ป่วยใน ระบบห้องยา | ระบบ | <mark>งานอื่นๆ</mark> Inventory รายงาน | . <u>T</u> oo | ols <u>W</u> indows Help |              |
|                                              | Θ    | ระบบห้องทันตกรรม 🕨 🕨                   | •             | ทะเบียนทันตกรรม          |              |
|                                              | 0    | ระบบห้องชำระเงิน 🕨                     |               | รายงานทันตกรรม           | $\sim$       |
|                                              | 0    | ระบบบัญชี 1 - 8 🔹 🕨                    |               | รายการหัตถการ            |              |
|                                              |      | ระบบห้องผ่าตัด 🕨                       |               | เปลี่ยนหมายเลข DN        | เลอกท ทะเบยน |
|                                              |      | ระบบกายภาพบำบัด                        |               | ยกเล็ก DN                | ทนตกรรม      |
|                                              |      | ระบบงานจิตเวช                          |               |                          |              |
|                                              |      | ระบบธนาคารเลือด 🕨 🕨                    |               |                          |              |
|                                              | 3    | ระบบงานบริการ                          |               |                          |              |
|                                              |      | Risk Management                        |               |                          |              |
|                                              | 0    | ระบบสหกรณ์ 🕨 🕨                         |               |                          |              |
|                                              | 0    | ระบบงานประกันสุขภาพ 🕨 🕨                |               |                          |              |
|                                              |      | งานประกันสังคม 🕨                       |               |                          |              |
|                                              |      | งานสังคมสงเคราะห์                      |               |                          |              |
|                                              | 0    | ระบบบัญชี 🕨 🕨                          |               |                          |              |
|                                              | 0    | ระบบสื่อสารข้อความ 🕨 🕨                 |               |                          |              |
|                                              |      | ระบบงานสารบรรณ 🕨 🕨                     |               |                          |              |
|                                              |      | ระบบงานบุคคลากร 🕨 🕨                    |               |                          |              |
|                                              |      | ระบบงานห้องสมุด 🕨                      |               |                          |              |
|                                              |      | າະນາມ DRGs 🔶                           |               |                          |              |
|                                              | �    | ปารุงรักษาระบบ 🕨                       |               |                          |              |
|                                              |      | ระบบสำรองข้อมูล 🕨 🕨                    |               |                          |              |

<u>วิธีที่ 2.</u> รูปแบบของเมนูแบบ Ribbor UI เลือกตามรูป

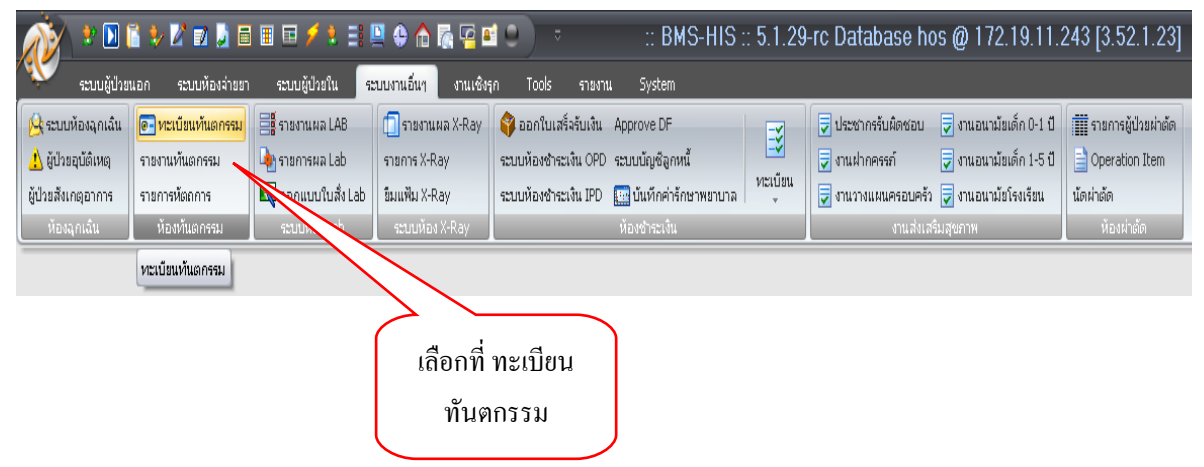

Copyright © 2009 Bangkok Medical Software Co.,Ltd.

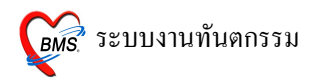

## หน้าจอหลักของระบบห้องทันตกรรม

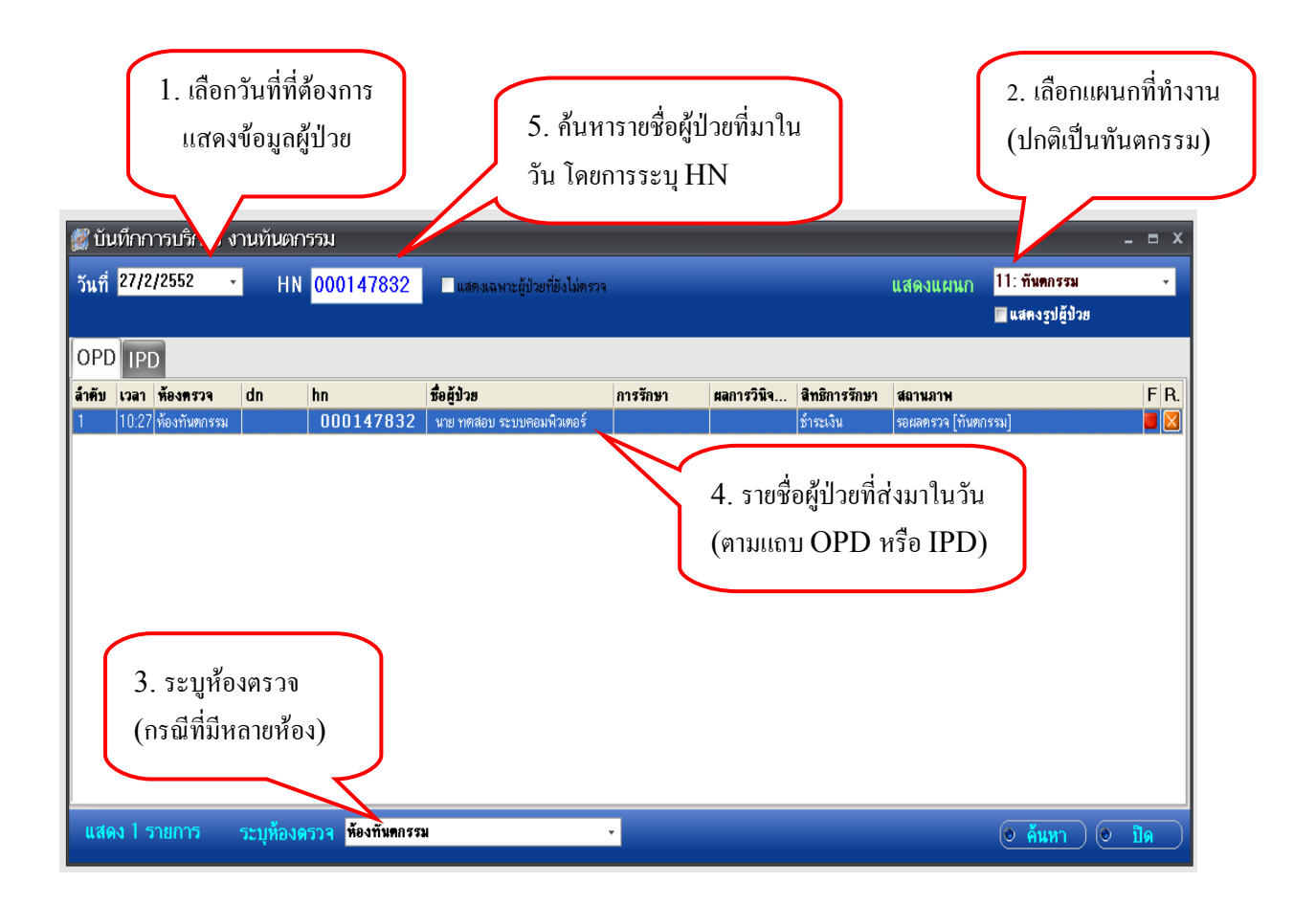

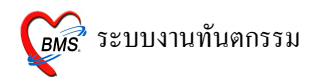

# วิธีการป้อนข้อมูลการมารับบริการ

| ខ ប័រ  | เทึกการบริการ      | งานทันตก  | ารรม                           |                               |            |            |               |                 |                  | - = x |
|--------|--------------------|-----------|--------------------------------|-------------------------------|------------|------------|---------------|-----------------|------------------|-------|
| วันที่ | 27/2/2552          | - HN      | 000147832                      | แสดงเฉพาะผู้ป่วยที่ยังไม่ตรวจ |            |            |               | แสดงแผนก        | 11: ทันดกรรม     | •     |
|        |                    |           |                                |                               |            |            |               |                 | 🔚 แสคงรูปผู้ป่วย |       |
| OPD    | IPD                |           |                                |                               |            |            |               |                 |                  |       |
| ล่ำดับ | เวลา ห้องครวจ      | dn        | hn                             | ชื่อผู้ป่วย                   | การรักษา   | ผลการวินิจ | สิทธิการรักษา | สถานภาพ         |                  | FR.   |
| 1      | 10:27 ห้องทันทกรรม |           | 000147832                      | นาย ทดสอบ ระบบคอมพิวเตอร์     |            |            | ข้าระเงิน     | รอผลทรวจ (ทันทก | ารรม]            |       |
|        |                    |           |                                | ดับเบิลกลิก<br>ป่วย           | ที่ชื่อผู้ |            |               |                 |                  |       |
| แสด    | พ 1 รายการ         | ระบุห้องต | <mark>ดรวจ</mark> ห้องทันตกรรม | I                             | •          |            |               |                 | 🛛 🙆 ค้นหา 🖉 🖉    | ปิด 🗋 |

## หน้าจอสำหรับการลงข้อมูลการรับบริการ

| 👹 DentalEnt                                                                                                    | <ol> <li>กดปุ่มเพื่อแสดงข้อมูลเวชระเบียนผู้<br/>ป่วย (เมื่อดูเสร็จให้กดปุ่ม ปิด)</li> </ol>                                                                     | 2. กดปุ่มเพื่อออก DN ให้กับผู้<br>ป่วย (จะปรากฎหน้าจอถามว่า<br>Register New DN ตอบ YES )                                        |
|----------------------------------------------------------------------------------------------------|----------------------------------------------------------------------------------------------------|----------------------------------------------------------------------------------------------------|
| <ul> <li>บันทึกหัดถูการทั</li> <li>ข้อมูลผู้ป่วย</li> <li>HN 000147832</li> <li>วันที่ 27/2/2009</li> <li>การรักษา [F1] รักประ</li> <li>ทัดการทับตกรรม</li> </ul> | นดกรร<br>ชื่อ นายทศสอบ ระบบตอมพิวเตอ อายุ 24 ปี 7 เดือ<br>เวลา 10:27:28 แผนก ทันดกรรม หมายแ<br>วัด / วินิจจัย (F2) รายการยา/เวชภัณฑ์ (F3) X-Ray (F4) รายละเอียด | อน สิทธิการรักษา ข้าระเงิน<br>อยกไหม่ [F11]<br>11 รายละเอียด 2 ประวัติกันตกรรม [F5] สรุปค่าใช้จ่าย                              |
| หัตถการ<br>ผู้รักษา<br>ผู้ช่วย<br>เวลาเริ่ม 00:00 ≎<br>ผลงาน 0 ≎<br>ICD10<br>ICD9<br>หมายเหตุ<br>รายการหตุถการกับนากก<br>พิตุถการ                                 | เวลาเสร็จ 00:00 ≎ ค่าบริการ บาท<br>ชื่ 0 ≎ ด้าน 0 ≎ ราก 0 ≎ ชิ้น<br>เพิ่มรายการ<br>แลว                                                                          | Area code<br>Code<br>No. Code Ext. \$e Area<br><no data="" display="" to=""><br/>H(+(+ + → → → → → → → → → → → → → → → → →</no> |
| ล้ำตับ หัตุถการ<br>เ≪ ≪ ∢ ๖ ≫ ≫ + −                                                                                                    | (ผู้รักษา ผู้รัวย<br><no data="" display="" to=""><br/>✓×ว * '* ₹ ◀ Ш</no>                                                                                      | 3. ส่วนของการลง     รื₀ Area       ข้อมูลการให้บริการ     No data to display>       พ<<<>>>>>++++>++++                          |
| ลบรายการ                                                                                                    | PE [F7] EMR Vin [F8] UE LAB Admit                                                                                                    | Note Refer Consult มีนทึก [F9] ปิด [F10]                                                                                        |

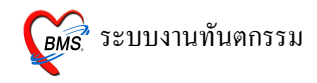

หน้าจอข้อมูลเวชระเบียน

หน้าจอนี้ปรากฎเมื่อกคปุ่ม Vw.

| PCUOPDO        | CardForm                                                              | x                                                  |
|----------------|-----------------------------------------------------------------------|----------------------------------------------------|
| 👔 ข้อมูล       | ลเวชระเบียนผู้ป่วย                                                    |                                                    |
| HN 0001        | 47832 ลงทะเบียนใหม่ [F1] ดั้นหา [F2] Finger Identify [F3] ส่งทรวจ [F4 | ) นิเข้างาก Person                                 |
| ข้อมูลทั่วไป ป | ระวัติการมารับบริการ                                                  |                                                    |
| คำนำหน้า       | นาย - ชื่อ พดลอบ นามสกุล ระบบคอมพิวเตอร์                              | รูปผู้ป่วย ลายนิ้วมือ                              |
| CID            | 🕒 วันกิด 24/7/2527 👻 เวลาเกิด 🌲                                       |                                                    |
| บ้านเลขที่     | 1 หมู่ 1 ลนน 1                                                        |                                                    |
| จังหวัด        | สระบุรี - อำเภอ แก่งคอย - ทำบล ชะอม                                   | •                                                  |
| อาชีพ          | กรรมกร 🔹 โทรสัพท์                                                     |                                                    |
| เชื้อชาติ      | ไทย - สัญชาติ ไทย - ศาสนา พุทธ                                        | •                                                  |
| การแพ้ยา       | n [                                                                   | รแพ้ยา                                             |
| สิทธิการรักษา  | ช้าระเงิน 🗸 ชู้แจ้ง นายทดสอบ ระบบคอมพิวเตอร์                          |                                                    |
| ชื่อบิดา       | นามสกุล ชื่อมารตา นามสกุล                                             | เกิมรูป < 1/0 > เกิมลายนิวมือ                      |
|                | Note                                                                  |                                                    |
|                |                                                                       |                                                    |
|                |                                                                       |                                                    |
|                |                                                                       |                                                    |
|                |                                                                       |                                                    |
| พิมพ์บัตรประจ  | รำคัว [F5] DW EMR [F6] สบข้อมูลเวชระเมียน                             | ส่งตรวจหลังจากบันทึก 👘 <b>มันทึก (F8)</b> ปิด (F9) |

# การบันทึกข้อมูลการรักษา

# 1. การลงบันทึกข้อมูลในแถบการรักษา (F1) ดังนี้

การป้อนข้อมูลในช่องหัตถการ

| ้การรักษา [                                                          | 1. ถ้าทราบรหัสหัตถการ ให้พิมพ์ได้เลย<br>ถ้าไม่ทราบให้พิมพ์ในช่องถัดไป<br>F1] ธักประวัง |
|----------------------------------------------------------------------|----------------------------------------------------------------------------------------|
| หีตถการ                                                              | TU แก้ไข Epulis, Fibrous Alveolar Ridge Area code                                      |
| ผู้จาษา<br>ผู้ช่วย<br>เวลาเริ่ม<br>ผลงาน<br>ICD10<br><del>ICD9</del> | 00:00                                                                                  |
| หมายเหตุ                                                             | 4. รหัส ICD9 จะแสดง<br>อัตโนมัติเมื่อระบุหัตถการ<br>สามารถแก้ไขได้                     |

# หมายเหตุ ในการป้อนข้อมูลสามารถกดปุ่ม Enter เพื่อไปในช่องถัดไปได้ โดยไม่ต้องจับ Mouse

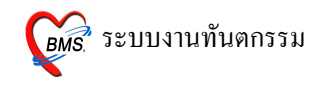

• การป้อนข้อมูล Area code

|                                                                                                   | <ol> <li>1. ป้อนข้อมูลพื้นที่การรักษาในช่อง<br/>ปาก เช่น รหัสซี่ฟัน ระบบจะคำนวณ</li> </ol> |
|---------------------------------------------------------------------------------------------------|--------------------------------------------------------------------------------------------|
| <mark>การรักษา [F1]</mark> ซักประวัติ / วินิจฉัย [F2] รายการยา/เวชภัณฑ์ [F3] X-Ray [F4] รายละเอีย | <sup>ยด</sup> 1 รายละเอียเ ผลงานไห้อัต ในมัติเมือกด enter                                  |
| หัดถูการทันตกรรม                                                                                  |                                                                                            |
| หัดลการ 10 แก้ไข Epulis, Fibrous Alveolar Ridge                                                   | Area code                                                                                  |
| ผู้รักษา                                                                                          | Code 01 Full Mount                                                                         |
| ยู่ห่วย                                                                                           | No. Code Ext. Sa Area                                                                      |
| เวลาเริ่ม 00:00 🗘 เวลาเสร็จ 00:00 🛟 ค่าบริการ 450.00 บาท                                          | >1 12 mi #12                                                                               |
| ผลงาน 1 🗘 ซี่ 2 🗘 ด้าน 0 🗘 ราก 0 🗘 ชิ้น                                                           |                                                                                            |
| ICD1                                                                                              | 2. เมื่อกด enter ข้อมลซี่ฟันที่รักษา                                                       |
| 4. ผลงานจะกำนวณให้<br>อัตโนมัติเมื่อป้อนซี่ฟัน                                                    | •••••••••••••••••••••••••••••••••                                                          |
|                                                                                                   | กดเมื่อป้อนข้อมูล                                                                          |
|                                                                                                   | ซี่ฟันผิด                                                                                  |

# หมายเหตุ กรณีการลงข้อมูล Area code ผิดถ้าอยู่ในข้อ 1 กลับไปแก้ไขได้เลย แต่ถ้าอยู่ในข้อ 2 ให้กดเครื่องหมาย ลบในข้อ 3

การป้อนข้อมูลผู้รักษา

โดย Default เมื่อ Enter มาถึงช่องสำหรับใส่รหัสผู้รักษาจะปรากฏชื่อของผู้ที่ Login เข้าใช้งานให้อัตโนมัติ

| ช่องสำหรับ<br>พิมพ์ชื่อผู้รักษา                                                                                                    |                                                                                                    |
|----------------------------------------------------------------------------------------------------|----------------------------------------------------------------------------------------------------|
| การรักษา [F1] ซักประวัติ / วินิจฉัย [F2] รายการยา/เวชภัณฑ์ [F3] รายละแ<br>ทัตถการทันตกรรม<br>พัฒถการ 10 แก้ไข Epulis, Fibrous Alveolar Ridge | อียด 1 รายละเอียด 2 ประวัติทันตกรรม [F5] สรุปต่าใช้จ่าย<br>Area.code                                  |
| ผู้รักษา 131 a                                                                                                    | Code 01 Full Mount                                                                                    |
| ผู้ช่วย<br>ถ้าทราบรหัสผู้รักษา ให้พิมพ์ได้เลย ถ้า<br>ไม่ทราบให้พิมพ์ชื่อผู้รักษาในช่องถัดไป                                                  | No.         Code         Ext.         ≸a Area           ▶         1         12         mi         #12 |
| (ไปช่องถัดไปโดยกด Enter)<br>หมายเหตุ เพิ่มรายการ                                                                                             | K({{ { } } } ))) + - ^ < X > *'* T                                                                    |

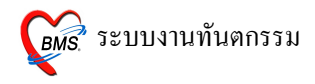

การป้อนข้อมูลผู้ช่วยรักษา

| การรักษา [<br>หัตถการทั <sup>ร</sup> | F1) ซักประวัติ /<br>นทกรรม | วินิจฉัย [F2] รายการยา/เวช <i>เ</i> | ช่องสำหรับพิมพ์ชื่<br>ผู้ช่วยผู้รักษา | อรายล    | ะเอียด 2      | ประวัติทันเ | ทกรรม [F5] ไสรุปต่าใช้จ่าย |
|--------------------------------------|----------------------------|-------------------------------------|---------------------------------------|----------|---------------|-------------|----------------------------|
| หัดถการ                              | 10                         | แก้ไข Epulis, Fibrous Alve          | eolar A                               | Area co  | de            |             |                            |
| ผู้รักษา                             | 131                        | а                                   |                                       | Code     | 01            |             | Full Mount                 |
| ผู้ช่วย                              | 154                        |                                     | V                                     | No.      | Code          | Ext.        | ชื่อ Area                  |
| เวลาเริ่ม                            | 00:00                      | เวลาเสร็จ 00:00 🌻 ค่าร              | บริการ 450.00 บาท                     | >1       | 12            | mi          | #12                        |
| ผลงาน                                |                            | 2 🗘 ด้าน 🛛 0                        | 🗘 ราก 🛛 🛟 ชิ้น                        |          |               |             |                            |
| ICD10                                | ຄ້າทราบร                   | หัสผู้ช่วยผู้รักษา ให้พิม           | ŵ                                     |          |               |             |                            |
| ICD9                                 | ได้เลย ถ้า                 | ้<br>ไม่ทราบให้พิมพ์ชื่อผู้ช่ว      | )U                                    |          |               |             |                            |
| หมายเห                               | ผู่รั                      | ักษาในช่องถัดไป                     | เพิ่มรายการ                           | Hei 46 4 | • • • • • • • | - • • X     |                            |

การป้อนข้อมูลช่วงเวลาที่ใช้ในการรักษา

| การรักษา [F1] ซักประวัติ / วินิจฉัย [F2] รายการยา/เวชภัณฑ์ [F3] X-Ray [F4] รายละเอียด 1 รายละเอียด 2 ประวัติทันตกรรม [F5] สรุปค่าใช้จ่าย |                                               |                                                                                                    |                   |  |  |
|----------------------------------------------------------------------------------------------------|-----------------------------------------------|----------------------------------------------------------------------------------------------------|-------------------|--|--|
| หัดถูการทันตกรรม                                                                                                    |                                               |                                                                                                    |                   |  |  |
| หัตถการ                                                                                                    | 10                                            | ຟ້າໃນ Epulis, Fibrous Alveolar Ridge Area code                                                     |                   |  |  |
| ผู้รักษา                                                                                                    | 131                                           | a Code 01                                                                                          | Full Mount        |  |  |
| ผู้ช่วย                                                                                                    | 014                                           | No. Co                                                                                             | de Ext. ชื่อ Area |  |  |
| เวลาเริ่ม                                                                                                    | 09:00 🛟                                       | เวลาเสร็จ 10:00 🗘 ค่าบริการ 450.00 บาท 🕨 1 12                                                      | mi #12            |  |  |
| ผลงาน<br>ICD10<br>ICD9<br>สามา<br>หรือท์                                                                                                 | รถ กคลูกศรขึ้<br>พิมพ์เลขลงไป<br>เสรีจ กคปุ่ม | 2 ๋ ต้าน 0 ๋ ราก 0 ๋ รัน<br>Gingivoplasty<br>ขึ้น-ลงที่แป้นพิมพ์<br>ปก็ได้ (ไปช่องเวลา<br>ม Enter) | )+                |  |  |

• การป้อนข้อมูล ICD 10

| การรักษา [F1]   ซักประวัติ / วินิจฉัย [F2]   รายการยา/เวชภัณฑ์ [F3]   X-Ray [F4]   รายละเอียด 1   รายละเอียด 2   ประวัติทันตกรรม [F5]   สรุปค่าใช้ร่าย |                                                                      |  |  |  |  |
|----------------------------------------------------------------------------------------------------|----------------------------------------------------------------------|--|--|--|--|
| ข้อนรหัส ICD10 ถ้าทราบ<br>แต่ถ้าไม่ทราบ ให้กด                                                                                                    | Area code                                                            |  |  |  |  |
| Spacebar ที่แป้นพิมพ์                                                                                                    | Code     01     Full Mount       No.     Code     Ext.     Ste Area. |  |  |  |  |
| เวลาเริ่ม                                                                                                    | > 1 12 mi #12                                                        |  |  |  |  |
| ICD10 k823 Other diseases of gallbladder - Fistula of gallbladd                                                                                        | ]                                                                    |  |  |  |  |
| ICD9 242 Gingivoplasty<br>หมายเหตุ เพิ่มรายการ                                                                                                    | ₩(4(4)>>>>>++>>>>>>++=->>>>>>>>>>>>>>>>>>>                           |  |  |  |  |

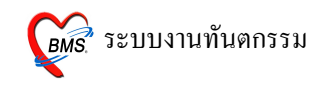

การป้อนข้อมูลรหัส ICD 10 ข้อมูลจะป้อนเป็นรหัส ถ้าไม่ทราบให้นำ Curser ไปว่างในช่องสี่เหลี่ยม จากนั้น กด Spacebar 1 ครั้ง จะปรากฎไดอลีอกบ๊อกในการค้นหา ดังรูปด้านล่าง

| ค้นทาข้อความ พัน                                                                                                    |                                              |                  |   |  |
|----------------------------------------------------------------------------------------------------|----------------------------------------------|------------------|---|--|
| ICD10                                                                                                    | ความหมาย                                     | TNAME            | ^ |  |
| K043                                                                                                    | Abnormal hard tissue formation in pulp       | โรคช่องปากและพัน |   |  |
| K002                                                                                                    | Abnormalities of size and form of teeth      | โรคช่องปากและพัน |   |  |
| K031                                                                                                    | Abrasion of teeth                            | โรคช่องปากและพัน |   |  |
| K113                                                                                                    | Abscess of salivary gland                    | โรคช่องปากและพัน | - |  |
| L123                                                                                                    | Acquired epidermolysis bullosa               | โรคช่องปากและพัน |   |  |
| L402                                                                                                    | Acrodermatitis continua                      | โรคช่องปากและพัน |   |  |
| K044                                                                                                    | Acute apical periodontitis of pulpal origin  | โรคช่องปากและพัน |   |  |
| J011                                                                                                    | Acute frontal sinusitis                      | โรคช่องปากและพัน |   |  |
| K050                                                                                                    | Acute gingivitis                             | โรคช่องปากและพัน |   |  |
| J010                                                                                                    | Acute maxillary sinusitis                    | โรคช่องปากและพัน |   |  |
| K052                                                                                                    | Acute periodontitis                          | โรคช่องปากและพัน |   |  |
| J019                                                                                                    | Acute sinusitis, unspecified                 | โรคช่องปากและพัน |   |  |
| J03                                                                                                    | Acute tonsillitis                            | โรคช่องปากและพัน |   |  |
| L232                                                                                                    | Allergic contact dermatitis due to cosmetics | โรคช่องปากและพัน |   |  |
| K103                                                                                                    | Alveolitis of jaws                           | โรคช่องปากและพัน | ~ |  |
| <ul> <li>จุณสามารถอันการทัส ICD 10 ได้โดยใช้ภาษาไทย</li> <li>Diseases of pulp and periapical tissues</li> <li>Check compat</li> <li>Find all word</li> <li>ICD10 Help</li> <li>ICD10 ICD10</li> <li>ICD10 มาเล็ก</li> </ul> |                                              |                  |   |  |

ในการค้นหาสามารถพิมพ์บางส่วนของข้อความลงไปจะปรากฎข้อความใกล้เคียงขึ้นมาให้ เพื่อง่ายแก่ การค้นหา (การค้นหารหัส ICD 10 สามารถค้นหาได้ทั้งภาษาไทย และภาษาอังกฤษ) สามารถกคลูกศรเลื่อนขึ้นลง ในการค้นหาได้ เมื่อได้ข้อมูลที่ต้องการให้กดปุ่ม Enter 1 ครั้ง

#### • การป้อนข้อมูล ICD 9

เมื่อป้อนข้อมูล ICD 10 แล้ว Curser จะมาอยู่ในช่อง ICD 9 อัตโนมัติ ถ้าข้อมูล ICD 9 ถูกต้องอยู่แล้วให้ Enter ผ่านไปได้เลย แต่ถ้าไม่ถูกต้องสามารถแก้ไขได้โดยป้อนรหัส ICD 9 ใหม่ (ถ้าทราบรหัสสามารถพิมพ์ทับ ของเก่าได้เลย ) ถ้าไม่ทราบรหัส ICD 9 ให้ทำการก้นหาแบบเดียวกับ ICD 10 คือ กด Spacebar 1 ครั้ง จะปรากฎ ไดอล็อกบ๊อกในการก้นหา ดังรูปด้านล่าง

| ค้นหาข้อค | ค้นหาข้อความ gin ระบุรหัส ICD9                         |          |  |  |
|-----------|--------------------------------------------------------|----------|--|--|
| ICD9      | ความหมาย                                               |          |  |  |
| 611       | Diagnostic procedures on scrotum and tunica vaginalis  |          |  |  |
| 702       | Diagnostic procedures on vagina and cul-de-sac         |          |  |  |
| 612       | Excision of hydrocele (of tunica vaginalis)            |          |  |  |
| 242       | Gingivoplasty                                          |          |  |  |
| 610       | Incision and drainage of scrotum and tunica vaginalis  |          |  |  |
| 701       | Incision of vagina and cul-de-sac                      |          |  |  |
| 703       | Local excision or destruction of vagina and cul-de-sac |          |  |  |
| 704       | Obliteration and total excision of vagina              |          |  |  |
| 708       | Oblitertaion of vaginal vault                          |          |  |  |
| 758       | Obstetric tamponade of uterus or vagina                |          |  |  |
| Ļ         |                                                        | <b>×</b> |  |  |
|           | ตกลง ยกเจิก                                            |          |  |  |

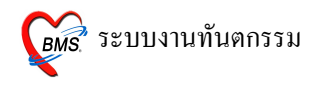

ในการค้นหาสามารถพิมพ์บางส่วนของข้อความลงไปจะปรากฎข้อความใกล้เคียงขึ้นมาให้ เพื่อง่ายแก่ การค้นหา สามารถกคลูกศรเลื่อนขึ้นลงในการค้นหาได้ เมื่อได้ข้อมูลที่ต้องการให้กคปุ่ม Enter 1 ครั้ง

| การรักษา [           | F1] ซักประวัติ / | วินิจฉัย [F2] โรายการยา/เวชภัณฑ์ [F3] 🗙 Ray [F4] โรายละเอียด 1 โรายละเอียด 2 โประวัติทันตกรรม [F5] โสรุปค่าใช้จ่าย |  |  |  |
|----------------------|------------------|----------------------------------------------------------------------------------------------------|--|--|--|
| หัดเกาะทันตกรรม      |                  |                                                                                                    |  |  |  |
| หัดถการ              | 10               | นก้ใข Epulis, Fibrous Alveolar Ridge Area code                                                                     |  |  |  |
| ผู้รักษา             | 131              | a Code                                                                                                    |  |  |  |
| ผู้ช่วย              | 014              | No. Code Ext. ชื่อ Area                                                                                            |  |  |  |
| เวลาเริ่ม            | 09:00 🌻          | เวลาเสร็จ 10:00 🗘 ค่าบริการ 450.00 บาท                                                                             |  |  |  |
| ผลงาน                | 1 🗘 🕏            | 2 ‡ ต้าน 0 ‡ ราก 0 ‡ ช้น สามารถพิมพ์ข้อมูล                                                                         |  |  |  |
| ICD10                | L123             | Pemphigoid - Acquired epidermolysis bullosa เพิ่มเติมได้                                                           |  |  |  |
| ICD9                 | 242              | Gingivoplasty                                                                                                    |  |  |  |
| หมายเหตุ เพิ่มรายการ |                  |                                                                                                    |  |  |  |

การป้อนหมายเหตุในการรักษา

# • การเพิ่มรายการรักษา

| 🕵 DentalEntryForm _ = ×                                                                                                    |
|----------------------------------------------------------------------------------------------------|
| บันทึกหัดถการทันดกรรม                                                                                                    |
| <ul> <li>รัญแล้ไประ</li> <li>HN 000147832 w ริง นายาทดสอบ หาดสอบระบบ อายุ 24 ปี 7 เดือน สิทธิการรักษา ธำระเงิน</li> <li>รัณที่ 27/2/2009 เวลา 10:27:28 แผนก พันตกรรม</li> <li>หมายเลข DN 5200001 ออกไหม่ [F11]</li> <li>การรักษา [F1] รักประวัด / วิจรงสัย [F2] รายการยา/เจชอกัณฑ์ [F3] X-Ray [F4] รายละเอียก 2 ประวัดทัพงกรรม [F5] สรุปต่าได้ร่าย</li> <li>พัฒนารรักษา จะมาแสดงด้านถ่างนี้เมื่อกด<br/>ปุ่ม เพิ่มรายการ จากนั้น Cursor จะ ไปออู่</li> <li>ในช่องรหัสหัดถการเพื่อรอรับข้อมูลต่อไป</li> <li>ช่องต่างๆ สำหรับป้อนข้อมูลจะเป็นค่าว่าง</li> <li>เพื่อรอรับข้อมูลรายการถัดไป</li> <li>(วิธีการป้อนข้อมูลเหมือนเดิม)</li> </ul> |
| หัดการ         Area.code           ล้าดับ ทัดการ         ผู้รักษา         ผู้ช่วย         ค่าา         No. รหัส         Ext.         ชื่อ Area.           > 1         แก้ไข Epulis, Fibrous Alveolar Rid a         วรรณริมล กญานกรทอง         > 1         2 mi         #12                                                                                                    |
|                                                                                                    |
| ลบรายการ PE [F7] EMR นัด [F8] UE LAB Admit Note Refer Consult มีนทึก [F9] ปิด [F10]                                                                                                    |

## หมายเหตุ ถ้าผู้ป่วยมารับบริการหลายหัตถการก็สามารถเพิ่มรายการได้เลื่อยๆ ซึ่งวิธีการป้อนข้อมูลเหมือนกัน

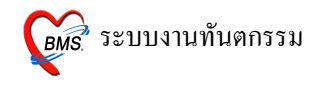

#### 2. การบันทึกข้อมูลในแถบซักประวัติ/วินิจฉัย (F2)

ในการเปลี่ยนแถบสามารถกค F2 ได้

| 🕵 DentalEntryForm _ = ×                                                                                                    |
|----------------------------------------------------------------------------------------------------|
| บันทึกหัดถูการทันดกรรม                                                                                                    |
| ข้อมูลผู้ป่วย<br>HN 0001477 ประวัติ (BMI คำนวณ<br>วันที่ 27/2/20 ให้อัติโนมัติ)<br>การรักษา [F1] ชักประ<br>                                                                                                    |
| น้ำหนัก 50.00 Kgs ส่วนสูง 160.00 Cm. อุณหภูมิ 32.00 C. ความคันโลพิต 120 / 80 BMI 19.53<br>RR Pulse HR                                                                                                    |
| CC     การแท้ยา       PE     Custom form       HPI     Document       ใบรับรองแพทย์ ร                                                                                                    |
| แลการวินิจฉัย                                                                                                    |
| Short code รหัสที่ไข้ป่อย                                                                                                    |
| ลำตับ Code Dx. ICD10 ชื่อโรด ประเภท แพทย์          > 1       10       K113       Abscess of salivary gland       Principal Diagnosis       a         พฯ < < > >>>+++++       <<<<>>        >       >       >       >       >       >       >       >       >       >       >       >       >       >       >       >       >       >       >       >       >       >       >       >       >       >       >       >       >       >       >       >       >       >       >       >       >       >       >       >       >       >       >       >       >       >       >       >       >       >       >       >       >       >       >       >       >       >       >       >       >       >       >       >       >       >       >       >       >       >       >       >       >       >       >       >       >       >       >       >       >       >       >       >       >       >       >       >       >       >       >       >       >       >       >       >       >       >       >       >       >       > |
| ลบรายการ PE [F7] EMR นัด [F8] UE LAB Admit Note Refer Consult มันทึก [F9] ปิด [F10]                                                                                                    |

หมายเหตุ ในการเลื่อนไปช่องถัดไปเพื่อป้อนข้อมูลให้กดปุ่ม Enter

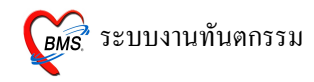

• การป้อนข้อมูล CC

| 😹 DentalEntryForm – 🗆 🗙                                                                        |                                                                                                    |  |  |  |
|------------------------------------------------------------------------------------------------|----------------------------------------------------------------------------------------------------|--|--|--|
| บันทึกหัดถูก<br>ข้อมูลผู้ป่วย<br>HN 00<br>วันที่ 27<br>การรักษา [F1<br>ข้อมูลอักประ<br>บ้านข้อ | พิมพ์ข้อมูลอาการสำคัญของผู้ป่วยลงไป ถ้ามีข้อความที่เกีบไว้ฐานข้อมูลที่<br>ใกล้เคียงกันจะปรากฎหน้าจอนี้ขึ้นมาเพื่อให้เลือกข้อความเป็นการลดเวลา<br>ในการพิมพ์ข้อความ เลือกข้อความโดยการกดลูกศรเลื่อนขึ้นลง แล้ว<br>Enter เพื่อเลือก และ Enter อีกครั้งเพื่อให้ข้อความลงไปในช่อง<br>ใหญ่ด้านล่าง ถือว่าเป็นการป้อนข้อมูลที่สมบูรณ์ |  |  |  |
| RR<br>CC<br>PE<br>HPI<br>PMH<br>ผลการวินิงลัย<br>Short code                                    | ไปหนาวสิ่น+ปวดท้องด้านขวา     เกินมากไม่ได้ ปวดข้ดขา       เดินมากไม่ได้ ปวดข้ดขา     เดินมากไม่ได้ ปวดข้ดขา       เดินมากไม่ได้ ปวดข้ดขา     เมื่อบรองแหาย์       เลิ่มขั้นน้ำไม่มีบูกเลือด ครั้ง ไม่อาเรียน ไม่ปวดท้อง     เมื่อบรองแหาย์       เป้าต เดืองตา ข้างชวว     รพัสที่ได้บ่อย                                      |  |  |  |
| ล้ำตับ Code > 1 10                                                                             | ปวด+ชายา<br>ปวด+ชายนชมักเริ่มย<br>ปวด+วิเมวียนสีรษะ<br>ปวด+วิเมวียนสีรษะ ดาลาย<br>ปวดกันร้าวลงขา<br>■<br>PE FE71 FMB ชัด FE81 UF LAB Admit Note Befer Consult บันร์ด F91 มีต F101                                                                                                    |  |  |  |

หมายเหตุ กรณีที่ข้อมูล CC ไม่มีใน List box ที่เลือกแล้วเป็นข้อความที่ใช่บ่อยสามารถเพิ่มได้โดยการพิมพ์ ข้อความที่ต้องลงไปแล้วกด Enter เพื่อให้ List box หายไป จากนั้น**คลิกขวา**ที่ข้อความ เลือก Add Text to Database แล้วจะปรากฎข้อความ Record Add ตอบ OK

| <ul> <li>✗ DentalEntryForm</li> <li>บันทึกหัดถการทันดกรรม</li> <li>ร้องสลัปวย</li> <li>HN 000147832 VW ชื่อ นายทดสอบ ทดสอบระ</li> <li>รันที่ 27/2/2009 เวลา 10:27:28 แสนก ที่</li> <li>การรักษา [F1] ชักประวัติ / วินิจฉัย [F2] รายการยา/เวชภัณฑ์ (</li> </ul> | กลิกขวาที่ข้อความ เลือก Add Text to<br>Database แล้วจะปรากฎข้อความ<br>Record Add ตอบ OK เป็นการเพิ่ม<br>ข้อความลงในฐานข้อมูล | _ 🗆<br>มูรี<br>11]_<br>มูต่าได้ร่วย                                           |
|----------------------------------------------------------------------------------------------------|----------------------------------------------------------------------------------------------------|-------------------------------------------------------------------------------|
| ขอมูลสภาระท<br>น้ำหนัก 50.00 Kgs ส่วนสูง 170.00 Cm. อุณหภูมิ<br>RR Pulse HF<br>CC CC ปวดพันกรามมาก เป็นมาแล้ว 2 วัน <br>Add Tr<br>Remov                                                                                                    | กามคัญโลทิต 120 / 80 BMI<br>axt to Database<br>re Text from Database                                                         | 17.30<br>View Scan OPD<br>กรมงัยา<br>Custom form<br>Document<br>ใบรับรองแหทย์ |
| Short code                                                                                                    |                                                                                                    | รหัสที่ไข้บ่อย                                                                |
| ลำดับ Code Dx.ICD10 ชื่อโรค<br>▶ <mark>1 10 K113 Abscess of saliva</mark>                                                                                                    | ประเภท<br>iy gland Principal Diagnosis                                                                                       | แพทย์<br>a                                                                    |
| (((( ( ) ))))+                                                                                                    |                                                                                                    |                                                                               |

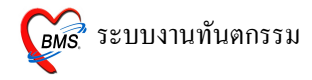

| 🐒 DentalEntryForm _ = 🛛 🗙                                                                                                    |                                                                                             |  |  |  |  |
|----------------------------------------------------------------------------------------------------|---------------------------------------------------------------------------------------------|--|--|--|--|
| บันทึกหัดถการทันดกรรม                                                                                                    |                                                                                             |  |  |  |  |
| ข้อมูลผู้ป่วย                                                                                                    |                                                                                             |  |  |  |  |
| HN         000147832         พัฒ         ชื่อ         นายากลอบระบบ         อายุ         24         มี         7         เดือน         สิทธิการรักษา         รักระเงิน           วันที่         27/2/2009         เวลา         10:27:28         แสนท         ทันตกรรม         5200001         ออกไป           การรักษา [F1]         รักประวัติ         / วินจฉัย [F2]         รรษการบ/วระภัณฑ์ [F3]         แสดง ข้อมูล OPD         5200001         ออกไป           ช้อมูลรักประวัติ         / วินจฉัย [F2]         รรษการบ/วระภัณฑ์ [F3]         แสดง ข้อมูล OPD         50.00 Kgs ส่วนสูง         170.00 Cm.         อุณพฏมิ           RR         Pulse         HR         Cc         [FE]         ปวดพีนกรามมาก เป็นมาแล้ว 2 วัน         1         1         1         1         1         1         1         1         1         1         1         1         1         1         1         1         1         1         1         1         1         1         1         1         1         1         1         1         1         1         1         1         1         1         1         1         1         1         1         1         1         1         1         1         1         1         1 <td>ni [F11]<br/>] สอปทำไร้ร่าย<br/>17.30<br/>View Scan OPD<br/>การแท้ยา<br/>Custom form<br/>Document</td> | ni [F11]<br>] สอปทำไร้ร่าย<br>17.30<br>View Scan OPD<br>การแท้ยา<br>Custom form<br>Document |  |  |  |  |
|                                                                                                    | 65353606AUD                                                                                 |  |  |  |  |
| รทัสท์ได้บ่อย                                                                                                    |                                                                                             |  |  |  |  |
| ลำดับ Code Dx. ICD10 ชื่อโรค ประเภท                                                                                                    | แพทย์                                                                                       |  |  |  |  |
| 1 10 K113 Abscess of salivary gland Principal Diagnosis                                                                                                    | a                                                                                           |  |  |  |  |
| Ki Ki ( ) }> }H + - ▲ √ X @ * '* 9<br>aussense DE [E7] EMR ŭis [E8] LIE LAB Admit Note Defer Consult                                                                                                    | ທັນເຮັດ [E0] (Ja [E10]                                                                      |  |  |  |  |

| 🐒 DentalEntryForm _ = 🕫 ×                                                                                                 |  |  |  |  |  |
|----------------------------------------------------------------------------------------------------|--|--|--|--|--|
| บันทึกหัดถการทันดกรรม                                                                                                    |  |  |  |  |  |
| ้ข้อมูลผู้ป่วย                                                                                                    |  |  |  |  |  |
| HN 000147832 📈 ชื่อ นายทดสอบราบบ อายุ 24 ปี 7 เดือน สิทธิการรักษา ซ้ำระเงิน                                               |  |  |  |  |  |
| วันที่ 27/2/2009 เวลา 10:27:28 แผนก ทันตกรรม หมายเลข DN 5200001 ออกใหม่ [F11]                                             |  |  |  |  |  |
| การรักษา [F1] ซักประวัดิ / วินิจฉัย [F2] รายการยา/เวชภัณฑ์ [F3] X-Ray [F4] ราย<br>ข้อมูลซักประวัดิ กดปุ่มนี้เพื่อลงบันทึก |  |  |  |  |  |
| น้ำหนัก 50.00 Kgs ส่วนสูง 170.00 Cm. อุณหภูมิ 32.00 C. ข้อมูลการแพ้ยาของผู้ 3MI 17.30                                     |  |  |  |  |  |
| RR Pulse HR ป่วย View Scan OPD                                                                                            |  |  |  |  |  |
| CC CC [ การแพ้ยา                                                                                                    |  |  |  |  |  |
| PE<br>ปวดพีนกรามมาก เป็นมาแล้ว 2 วัน                                                                                      |  |  |  |  |  |
| PMH Document                                                                                                    |  |  |  |  |  |
| ใบรับรองแพทย์ 🔻                                                                                                    |  |  |  |  |  |
| ผลการวินิจฉัย<br>                                                                                                    |  |  |  |  |  |
| Short code รพัสที่ได้ป่อย                                                                                                 |  |  |  |  |  |
| ลำดับ Code Dx.ICD10 ซึ่งโรค ประเภท แพทย์                                                                                  |  |  |  |  |  |
| 10 K113 Abscess of salivary gland Principal Diagnosis a                                                                   |  |  |  |  |  |
|                                                                                                    |  |  |  |  |  |
|                                                                                                    |  |  |  |  |  |
|                                                                                                    |  |  |  |  |  |
|                                                                                                    |  |  |  |  |  |
| ลบรายการ PE [F7] EMR มัด [F8] UE LAB Admit Note Refer Consult มันทึก [F9] ปิด [F10]                                       |  |  |  |  |  |

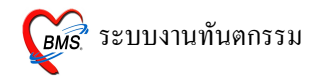

## หน้าจอบันทึกข้อมูลการแพ้ยา

# เมื่อลงข้อมูลแล้วกคปุ่ม **บันทึก**

| บันทึกรายการแพ้ยา ×                 |                |           |             |                        |                      |
|-------------------------------------|----------------|-----------|-------------|------------------------|----------------------|
| บันทึกข้อมูลการแพ้ยา                |                |           |             |                        |                      |
| บันทึกการแพ้ยา                      |                |           |             |                        |                      |
| HN 00014                            | 17832 ชื่อ     | นาย       | ทคสอบ ทคสอบ | ະນນ                    |                      |
| บันทึกข้อมูลแพ้ยา รา                | ยการยาที่แพ้   |           |             |                        |                      |
| ข้อมูลยาที่แพ้                      |                |           |             |                        |                      |
| วันที่มีรายงาน                      |                | - วันที่: | มีอาการ     | •                      | บันทึกรายการ         |
| ยาที่แพ้ (ชื่อสามัญ)<br>อาการที่แพ้ |                |           |             | •                      | ลบรายการ             |
| ความร้ายแรง                         |                |           |             | Ŧ                      |                      |
| ลาเหตุการเกต<br>ระตับความสัมพันธ์   |                |           |             | *                      |                      |
| ผลที่เกิดขึ้นภายหลัง                |                | ]         |             | •                      |                      |
| ประเภทผู้ป่วย                       | ·              | หอผู้ป่วย |             | •                      |                      |
| แผนก<br>ห้อง                        | · · ·          | ผู้รายงาน |             | *<br>*                 |                      |
| หมายเหตุ                            |                |           |             |                        |                      |
|                                     |                |           | •           | บันทึกยาทุกทั่วในกลุ่ม | 📄 ไม่ท้องเทือนการแพ้ |
|                                     | Naranjo result |           | *           | แบบทดสอบ Naranjo '     | s algorithm          |
| พิมพ์บัตรแพ้ยา                      |                |           |             |                        | 🗸 ปิด                |

| 🕵 DentalEntryForm _ = ×                                                                                                    |  |  |  |  |
|----------------------------------------------------------------------------------------------------|--|--|--|--|
| บันทึกหัดถการทันดกรรม                                                                                                    |  |  |  |  |
| ข้อมูลผู้ป่วย                                                                                                    |  |  |  |  |
| HN 000147832 🗤 ชื่อ นายพคสอบราบบ อายุ 24 ปี 7 เดือน สิทธิการรักษา ซ้ำระเงิน                                                                                                    |  |  |  |  |
| วันที่ 27/2/2009 เวลา 10:27:28 แผนก ทันทกรรม หมายเลข DN 5200001 ออกใหม่ [F11]                                                                                                    |  |  |  |  |
| การรักษา [F1] <mark>ซักประวัติ / วินิจฉัย [F2]</mark> รายการยา/เวชภัณฑ์ [F3] X-Ray [F4] รายละเอียด 1 รายละเอียด 2 ประวัติทันดกรรม [F5] สรุปค่าใช้จ่าย                                      |  |  |  |  |
| ข้อมูลซักประวัทิ                                                                                                    |  |  |  |  |
| น้ำหนัก 50.00 Kgs ส่วนสูง 170.00 Cm. อุณหภูมิ 32.00 C. ความดันโลทิต 120 / 80 BMI 17.30<br>RR Pulse HR                                                                                      |  |  |  |  |
|                                                                                                    |  |  |  |  |
| anenu         Code         DX ICDT0         seism         Discum         umme           ▶1         10         K113         Abscess of salivary gland         Principal Diagnosis         a |  |  |  |  |
| ห(                                                                                                    |  |  |  |  |

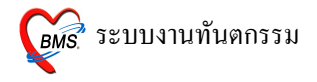

| DentalEntryForm บันทึกหัดถูการทันดกรรม                                                                                                    | _ = ×                                                                                                    |
|----------------------------------------------------------------------------------------------------|----------------------------------------------------------------------------------------------------|
| ข้อมูลผู้ป่าย<br>HN 000147832 VVV ชื่อ นายทดสอบ ทดสอบระบบ อายุ 24 ปี 7 เดือน สิทธิการรักษา ฮ่ำระเงิน<br>วันที่ 27/2/2009 เวลา 10:27:28 แผนก ทันตกรรม หมายเลข DN 5200001 ออกโ<br>การรักษา [F1] ซึกประวัติ / วินิจฉัย [F2] รายกางยา/เวชภัณฑ์ [F3] X-Ray [F4] รายละเอียด 1 รายละเอียด 2 ประวัติกันตกรรม [F5<br>ชัดเมลลักประวัติ | ทม่ [F11]<br>5] สรุปศาโร้ร่าย                                                                                      |
| น้ำหนัก 50.00 Kgs ส่วนสูง 170.00 Cm. อุณหภูมิ 32.00 C. ความดันโลทิด 120 / 80 BMI<br>RR Pulse HR<br>CC CC<br>PE ปาดฟันกรามมาก เป็นมาแล้ว 2 วัน<br>HPI<br>PMH                                                                                                    | 17.30<br>NA Drop down list<br>เลือกใบรับรอง<br>แพทย์ที่ด้องพิมพ์<br>Document<br>โบรับรองแพทย์<br>สมัครงาน<br>ลาปวย |
| สำคัญ Code Dx. ICD10 ชื่อโรก ประเภท<br>> 1 10 K113 Abscess of salivary gland Principal Diagnosis<br>พ(+(++++++++++++++++++++++++++++++++++                                                                                                    | แพทย์<br>a<br>มันกึก (F9) ปีค (F10)                                                                                |

## 3. การบันทึกข้อมูลในแถบรายการยา/เวชภัณฑ์ (F3)

รายการค่าใช้จ่ายทั้งหมดที่คนไข้มารับบริการจะปรากฎในหน้าจอนี้

วิธีการป้อนข้อมูลรายการยาที่สั่งให้ผู้ป่วย สามารถทำได้โดยการพิมพ์ชื่อรายการยาที่ต้องการสั่งลงใน ช่องยา/บริการ

| การรักษา [F1]   ซักประวัติ / วินิจฉัย [F2]   รายการยา/เวชภัณฑ์ [F3]   X-Ray<br>  รายการยา                                                                                             | วิธีการใช้ยาจะถูกผูก<br>ติดมากับตัวยาแล้ว<br>/[F4] รษณะ                                |
|----------------------------------------------------------------------------------------------------|----------------------------------------------------------------------------------------|
| ลำดับ ยา/บริการ วิธีไข้                                                                                                    | จำนวน ราคา รวมราคา พิมพ์                                                               |
| <ul> <li>*</li> <li>1 ค่าบริการผู้ป่วยนอก</li> <li>2 แก้โซ Epulis, Fil</li> <li>Vlar Ridge</li> <li>พิมพ์ข้อมูลในช่องนี้ แล้วจะปรากฏ<br/>ข้อมูลยาขึ้นมาเพื่อช่วยในการค้นหา</li> </ul> | ที่มีพึงในวนที่สั่ง จากนั้นกด<br>ปุ่ม Enter 1 ครั้ง เพื่อให้<br>ข้อมูลลงไปอยู่ด้านล่าง |
|                                                                                                    | 500.00                                                                                 |
| ₩(4(4) ▷ ▷ ▷ ▷ ↓ → ↓ ↓ ☆ ★ '* ♀ <                                                                                                    | )                                                                                      |
| คนไข้แพ้ยา                                                                                                    |                                                                                        |
| ทั่วเลือก                                                                                                    |                                                                                        |
| Print Server OPD 🗾 รับยาที่                                                                                                    | <ul> <li>ແມນຟອສ໌ສ OPD Card</li> <li>Remed [F6]</li> </ul>                              |
| เครื่องพิมพ์                                                                                                    | 🝷 แบบฟอร์ม ใบสั่งยา 🗾 💼 กำหนดสูตร                                                      |

หมายเหตุ การป้อนข้อมูลวิธีการใช้ยาทำได้ ดังนี้

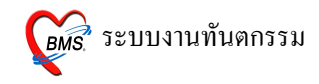

การป้อนข้อมูลวิธีใช้ยา

ยาบางชนิดจะมีวิธีการใช้ยาผูกติดกับตัวยามาแล้ว ซึ่งถ้าวิธีใช้ที่ที่ติดมาถูกต้องแล้ว สามารถ Enter เพื่อ ผ่านไปยังช่องจำนวนได้เลย*แต่ถ้าวิธีใช้ที่ติดมาไม่ตรงตามที่ต้องการ* สามารถป้อนใหม่ได้ ซึ่งวิธีการใช้ยามีตัวย่อ ดังนี้

ตำแหน่งที่ 1 คือตัวเลข บอกจำนวนที่รับประทาน

ตำแหน่งที่ 2 คือตัวเลข บอกจำนวนครั้งที่รับประทานต่อวัน

ตำแหน่งที่ 3 คือตัวอักษรภาษาอังกฤษ บอกว่ารับประทานก่อน (a) หรือหลังอาหาร (p)

ตำแหน่งที่ 4 คือตัวอักษรภาษาอังกฤษ เป็นตัวย่อของหน่วยของยา เม็ค (t) ช้อน โต๊ะ (j) ช้อนชา(s)

#### ตัวอย่างเช่น

23pt คือ รับประทาน ครั้งละ 2 เม็ด วันละ 3 เวลา หลังอาหาร เช้า-กลางวัน-เย็น

| 23                                                    |   |
|-------------------------------------------------------|---|
| 23acชยน(2ชชx3ac ชยน) กินครั้งละ 2 ช้อนชา ก่อนอาหาร    | ^ |
| 23as(2 ชช * 3ac) กินครั้งละ 2 ช้อนชา                  |   |
| 23at(2เม็ค * 3 AC) กินครั้งละ 2 เม็ค                  |   |
| 23az(2cc*3AC) กินครั้งละ 2 ซีซี                       |   |
| 23pj(2 ชต*3 PC) กินครั้งละ 2 ช้อนโต๊ะ                 |   |
| 23ps(2 ชช * 3pc) กินครั้งละ 2 ช้อนชา                  |   |
| 23psชยน(2ชชx3pc ชยน) กินครั้งละ 2 ช้อนชา              |   |
| 23pt                                                  |   |
| 23pt 2 เม็ด 3 เวลาหลังอาหารช ท ย                      |   |
| 23ptชยน (2tab*3PC ชยน) กินครั้งละ 2 เม็ค              |   |
|                                                       | ~ |
| กินครั้งละ 2 ช้อนชา ก่อนอาหาร เช้า - เย็น และ ก่อนนอน |   |
|                                                       |   |

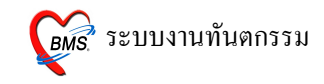

วิธีการ Remed (F6) ยา

โดยการกดปุ่ม Remed หรือ F6 จะปรากฎหน้าจอที่มีข้อมูลการสั่งยาในแต่ละครั้งที่มาทำการรักษา

| 🕵 DentalEntryForm                                                             |                                                   |                 |               | _ = ×                         |  |  |
|-------------------------------------------------------------------------------|---------------------------------------------------|-----------------|---------------|-------------------------------|--|--|
| บันทึกหัดถการทันดกรรม                                                         |                                                   |                 |               |                               |  |  |
| ข้อมูลผู้ป่วย                                                                 |                                                   |                 |               |                               |  |  |
| HN 000147832 🗤 ซื่อ นายาดสอบราบบ อายุ 24 ปี 7 เดือน สิทธิการรักษา ซ้ำระเงิน   |                                                   |                 |               |                               |  |  |
| วันที่ 27/2/2009 เวลา 10:27:28 แผนก ทันตกรรม หมายเลข DN 5200001 ออกใหม่ [F11] |                                                   |                 |               |                               |  |  |
| การรักษา [E1] รักประวัติ / วิมิจฉัย [E2] รายการยา/เวชภัณฑ์ [E3] >             | <-Bay [F4] โรายละเอียด 1 โรายละเอียด 2 โประวัติทั | ันตกรรมโ        | F51 สรปต่า    | ให้ล่าย                       |  |  |
| รายการยา                                                                      |                                                   |                 | ]             |                               |  |  |
| ลำดับ ยา/บริการ                                                               | วิธีใช้                                           | จำนวน           | ราคา          | รวมราคา พิมพ์                 |  |  |
| *                                                                             | 23acชยน(2ชชx3ac ชยน) กินครั้งละ 2 ช้อนชา ก่อ      | 0 ‡             | ]             | Hide                          |  |  |
| 1 ค่าบริการผู้ป่วยนอก ในเวลาราชการ                                            |                                                   | 1               | 50.00         | 50 💟                          |  |  |
| 2 แก้ไข Epulis, Fibrous Alveolar Ridge                                        |                                                   | 1               | 450.00        | 450 🔳                         |  |  |
| 3 Paracetamol 500 mg. เม็ด                                                    | 2prt pcm(2 เม็ด ปวด,ไข้)                          | 20              | 1.00          | 20 🔳                          |  |  |
| <mark>&gt; 4</mark> Ibuprofen 400 mg. เม็ด                                    | 1t pcs tid                                        | 20              | 1.00          | 20 🔳                          |  |  |
|                                                                               |                                                   |                 | กดปุ่ม<br>Rer | นี้เมื่อต้องการ<br>ned ยาหรือ |  |  |
| ⋈⋞∢⋄⋟⋟⋈┼─┶◇╱╱⋳⋇'⋇⋤                                                            |                                                   |                 | l             | วชภัณฑ์                       |  |  |
| คนไข้แพ้ยา ""                                                                 |                                                   | $\overline{\ }$ |               |                               |  |  |
| ตัวเลือก                                                                      |                                                   |                 |               |                               |  |  |
| Print Server OPD 🔻 รับยาที่                                                   | <ul> <li>แบบฟอร์ม OPD Card</li> </ul>             |                 |               | - Remed [F6]                  |  |  |
| เครื่องพิมพ์ Microsoft Office Document Image Writer                           | 🛨 แบบฟอร์ม ใบสิ่งยา                               |                 |               | 🔹 🔛 กำหนดสูตร                 |  |  |
| ลมราชการ PE [F7] EMR มัด [F8] UE                                              | LAB Admit Note Refer Co                           | nsult           | บัน           | ฑ์ก (F9) ปิด (F10)            |  |  |

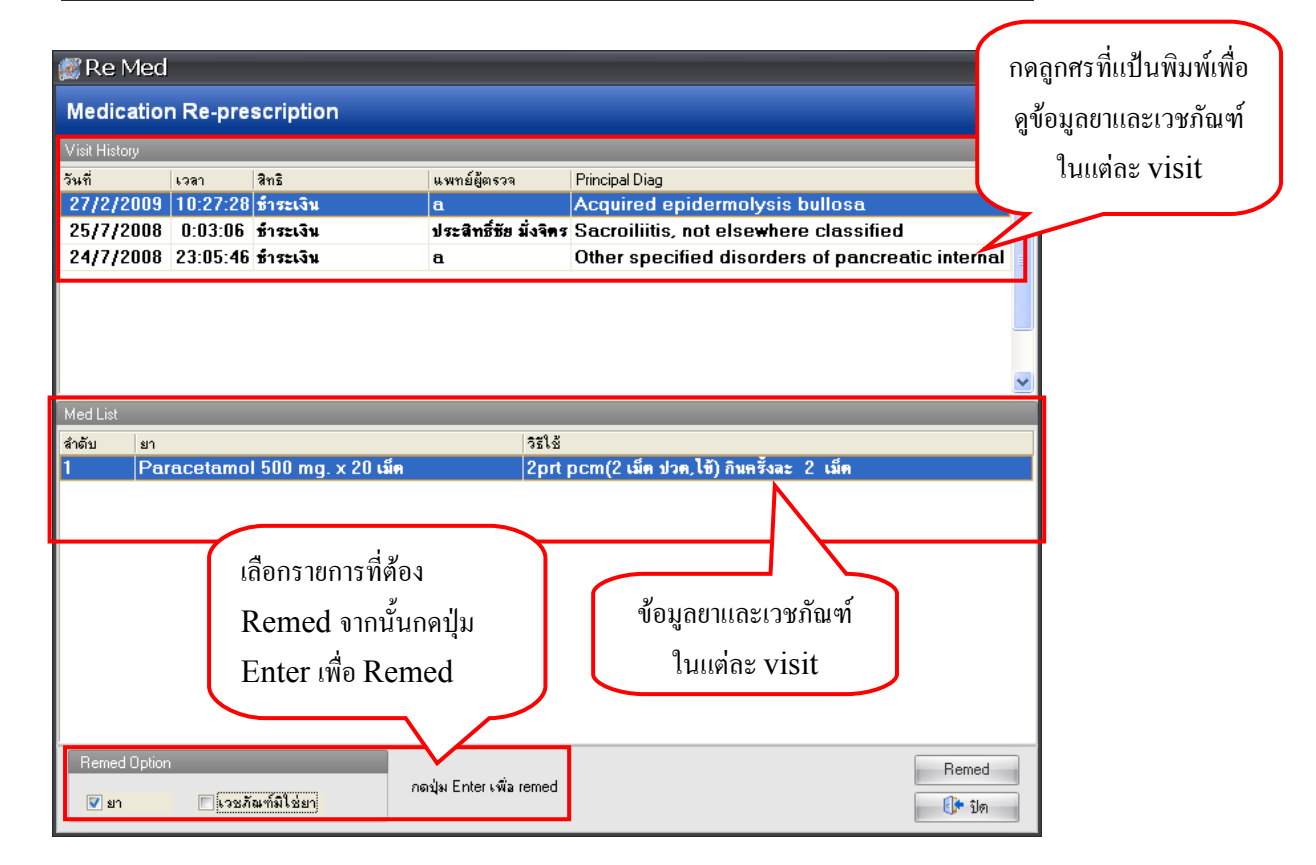

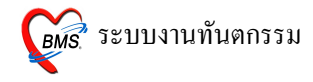

• วิธีการกำหนดสูตรในการสั่งยา

| 👹 DentalEntryForm                                                                                                    |                                                                                                  |                  |                   | _ = ×                                                                      |            |
|----------------------------------------------------------------------------------------------------|--------------------------------------------------------------------------------------------------|------------------|-------------------|----------------------------------------------------------------------------|------------|
| บันทึกหัดถการทันดกรรม                                                                                                    |                                                                                                  |                  |                   |                                                                            |            |
| ข้อมูลผู้ป่วย                                                                                                    |                                                                                                  |                  |                   |                                                                            |            |
| HN 000147832 Vw, ชื่อ นายาคสอบ ทดสอบระบบ                                                                                           | อายุ 24 ปี 7 เดือน สิทธิการรักษา ซ้ำระเงิ                                                        | iu               |                   |                                                                            |            |
| วันที่ 27/2/2009 เวลา 10:27:28 แผนก ทันทกรรม                                                                                       | ม หมายเลข DN 5200001                                                                             | 68               | เกใหม่ [F11]      |                                                                            |            |
| การรักษา [E1] ซักประวัติ / วิบิจฉัย [E2] รายการยา/เวชภัณฑ์ [E3] >                                                                  | -Bay [F4] (รายอะเอียด 1) รายอะเอียด 2) ประวัติช                                                  | าันตกรรม         | [F5] โสรงได้      | าให้อ่าย                                                                   |            |
| รายการยา                                                                                                    |                                                                                                  | THOTH I U UUU    | [10]   44211      |                                                                            |            |
| ล้ำดับ ยา/บริการ                                                                                                    | วิธีไช้                                                                                          | จำนวน            | ราคา              | รวมราคา พิมพ์                                                              |            |
| *                                                                                                    | 23acชยน(2ชชx3ac ชยน) กินครั้งละ 2 ช้อนชา ก่อ                                                     | 0 ‡              |                   | Hide                                                                       |            |
| 1 ค่าบริการผู้ป่วยนอก ในเวลาราชการ                                                                                                 |                                                                                                  | 1                | 50.00             | 50 🔽                                                                       |            |
| 2 แก้ไข Epulis, Fibrous Alveolar Ridge                                                                                             |                                                                                                  | 1                | 450.00            | 450 📃                                                                      |            |
| 3 Paracetamol 500 mg. เม็ด                                                                                                    | 2prt pcm(2 เม็ค ปวค,ไข้)                                                                         | 20               | 1.00              | 20                                                                         |            |
| > 4 Ibuprofen 400 mg. เม็ด                                                                                                    | 1t pcs tid                                                                                       | 20               | 1.00              | 20 🔳                                                                       |            |
|                                                                                                    |                                                                                                  | $\left[ \right]$ | กดปุ่ม<br>การสั่ง | นี้เพื่อกำหนคสูตรใ<br>เขา เพื่อง่ายในการส่                                 | ใน<br>สั่ง |
| ┝┅╡┙┝╞┉┼╴╴┙╲╱╝╪┊╪╺┚                                                                                                    |                                                                                                  |                  | ຍາມຕ່ໍລ           | ะครั้งและรวดเร็วที่                                                        | เ้น        |
| คนไข้แพ้ยา ""                                                                                                    |                                                                                                  |                  |                   |                                                                            |            |
| ทัวเลือก<br>Print Server OPD ▼ รับยาที่<br>เครื่องพิมพ์ Microsoft Office Document Image Writer<br>ลบรายการ PE [F7] EMR มัค [F8] UE | <ul> <li>แบบฟอร์ม OPD Card</li> <li>แบบฟอร์ม ใบสังอา</li> <li>LAB Admit Note Refer Co</li> </ul> | onsult           | บั                | <ul> <li>Reme</li> <li>6]</li> <li>6]</li> <li>110</li> <li>110</li> </ul> |            |

#### หน้าจอสำหรับกำหนดสูตรยา

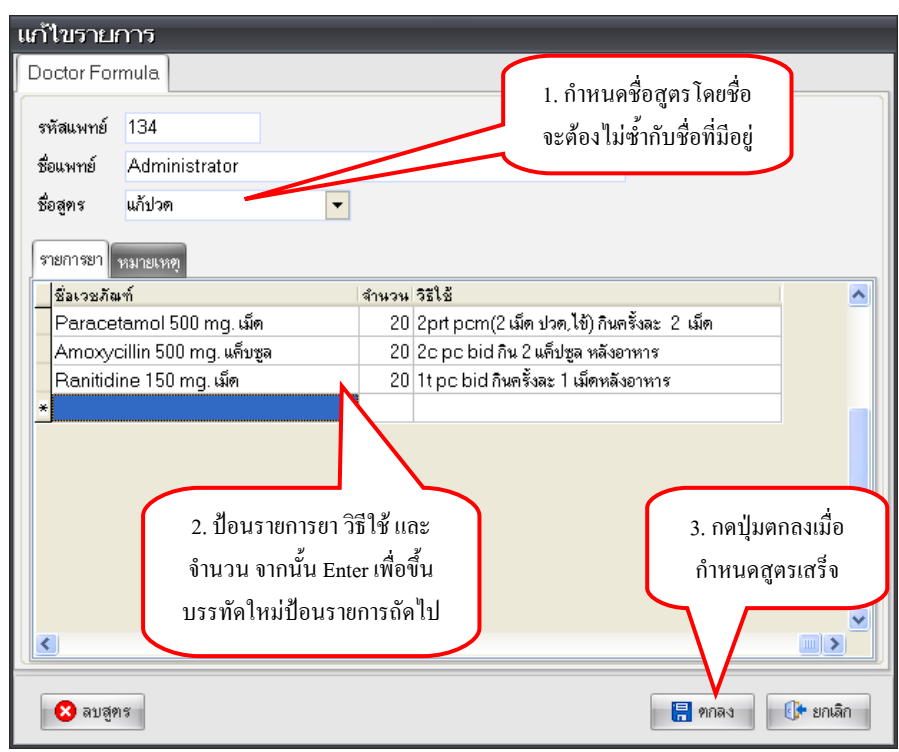

หมายเหตุ วิธีการเรียกใช้สูตรยาที่กำหนดไว้ ให้พิมพ์ . ในช่องยา/บริการ ในแถบรายการยา/เวชภัณฑ์ จากนั้นเลือก ชื่อสูตรที่เรากำหนดไว้

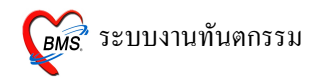

#### 4. การบันทึกข้อมูลในแถบ X-Ray (F4)

| 👹 DentalEntryForm                                               |                                        | _ = ×                                         |
|-----------------------------------------------------------------|----------------------------------------|-----------------------------------------------|
| บันทึกหัดถการทันดกรรม                                           |                                        |                                               |
| ข้อมูลผู้ป่วย                                                   |                                        |                                               |
| HN 000147832 📈 ชื่อ นายทดสอบ ทดสอบระบบ                          | อายุ 24 ปี 7 เดือน สิทธิการรักษา       | ข้าระเงิน                                     |
| วันที่ 27/2/2009 เวลา 10:27:28 แผนก ทันตก                       | รรม หมายเลข DN 520                     | 0001 ออกใหม่ [F11]                            |
| การรักษา [F1] ซักประวัติ / วินิจฉัย [F2] รายการยา/เวชภัณฑ์ [F3] | X-Ray [F4] รายละเอียด 1 รายละเอียด 2 1 | Jระวัติทันตกรรม [F5] สรุปล่าใช้จ่าย           |
|                                                                 |                                        |                                               |
| Order X-Ray                                                     |                                        |                                               |
| ลำดับ วันที่ เวลาสั่ง ชื่อรายการ                                | ท่า                                    | examined_c examined_t report_date             |
| คลิกที่ปุ่มนี้เพื่อลง<br>ข้อมูลการสั่ง X-ray                    |                                        |                                               |
|                                                                 | <no data="" display="" to=""></no>     |                                               |
|                                                                 |                                        |                                               |
|                                                                 |                                        |                                               |
| บันทึกอ่านผล                                                    |                                        |                                               |
| ลบรายการ PE [F7] EMR นัด [F8] UE                                | LAB Admit Note Refer                   | Consult         มันทึก [F9]         ปิด [F10] |

• การลงข้อมูลการสั่ง X-ray

| X-Ray Order                                         | ระบุแพทย์ผู้             | ผู้สั่ง X-ray  |                   |             |                    | x              |
|-----------------------------------------------------|--------------------------|----------------|-------------------|-------------|--------------------|----------------|
| X-Ray Red                                           | que ให้ถูก               | เต้อง          |                   |             |                    |                |
| ์ รายการ X-Ray ศึ                                   | า้สั่ง                   |                |                   |             |                    |                |
| แพทย์ผู้สิ่ง 💵                                      | พ.ทคสอบระบบ HOSxP        | *ัง สั่ง       | OPD               |             | ទា                 | ยการที่สั่งไว้ |
| รายการ                                              |                          | 🏼 ลำดับ แพทย์  | รายการ            | ท่า ด้าน    | Clinical วันที่    | ความเร่ง       |
| ระบุท่า<br>ระเส                                     | ▼ ค้าน<br>27/1/2552      |                |                   |             |                    |                |
| วนท<br>ความเร่งค่วน                                 | ปกติ                     |                |                   |             |                    |                |
| ห้อง                                                |                          |                |                   |             |                    |                |
| Clinical Int                                        | formation                |                |                   |             |                    |                |
|                                                     |                          |                | รายการที่รายงานเ  | เลนล้ว      |                    |                |
|                                                     |                          | 🛛 ยกเลิกการสั  | 3                 |             |                    |                |
| Clinical Di                                         | agnosis                  | Undate         |                   |             |                    |                |
|                                                     |                          | opadio         |                   |             |                    |                |
| 🔲 ผู้ป่วยนึ่งร                                      | ถเข็นมา                  |                |                   |             |                    |                |
| <ul> <li>ผู้ป่วยกำลัง</li> <li>มีภาวะ Hy</li> </ul> | ท้งครรภ<br>yperthyreosis | พิมพ์ทุกรายการ | ร 📃 พิมพรรายการสั | Microsoft ( | office Document li | nage Write +   |
|                                                     |                          |                |                   |             |                    |                |
|                                                     |                          |                |                   |             |                    |                |
|                                                     |                          |                |                   |             |                    | ปิด            |

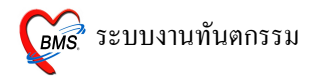

| -Ray Order                                                                                                  |                          |                    |                               |                |
|----------------------------------------------------------------------------------------------------|--------------------------|--------------------|-------------------------------|----------------|
| X-Ray Request : OPD                                                                                         |                          | คลิกที่ป           | ุ่มนี้เพื่อเลือกรายการ        |                |
| <b>แพทย์ผู้สั่ง</b> นพ.ทดสอบระบบ HOSxP                                                                      | 掩 ສິ່ນ C                 | )<br>X-ray ห       | รือพิมพ์ชื่อรายการใน          | <b>เส่งไว้</b> |
| รายการ<br>ระบุท่า Abdomen<br>Acromio-clavicula jt. (A.C.it.)                                                |                          | ช่อง               | เพื่อลดการก้นหา               | ວາມແຮ່ນ        |
| วันที่ Adenoid gland<br>Ankle jt.<br>ความเร่งคัว<br>barium enema,double CM<br>อู้รุง barium enema,single CM |                          |                    |                               |                |
| Clinical Information                                                                                        |                          |                    |                               |                |
| Clinical Diagnosis                                                                                          | 🛛 ຍກຜິກກາຈສິ່ນ<br>Update | รายการที่รายงานผลเ | เล้ว                          |                |
| <ul> <li>ผู้ป่วยนิ่งรถเข็นมา</li> <li>ผู้ป่วยก็สังทั้งครรภ์</li> <li>มีภาวะ Hyperthyreosis</li> </ul>       | พิมพ์ทุกรายการ           | 🔲 พิมพ์รายการสั่ง  | Microsoft Office Document Ima | age Write 👻    |
|                                                                                                    |                          |                    |                               | ปิด            |

| X-Ray Order                                                                                                    |                                                       |                                                       |                                           |                  |                      | x                        |
|----------------------------------------------------------------------------------------------------|-------------------------------------------------------|-------------------------------------------------------|-------------------------------------------|------------------|----------------------|--------------------------|
| X-Ray Request                                                                                                    | t : OPD                                               |                                                       |                                           |                  |                      |                          |
| รายการ X-Ray ที่สั่ง                                                                                                    |                                                       |                                                       |                                           |                  |                      | _                        |
| <ul> <li>แพทย์ผู้สั่ง นพ.ทดสอ</li> <li>รายการ Barium :</li> <li>ระบุท่า</li> <li>วันที่ AP.</li> <li>สุภ.+La</li> <li>ความเร้งค่ว Axial +</li> <li>พื่อ Externa</li> <li>Externa</li> </ul> | ນສະນນ HOSxP<br>swallowing V<br>v<br>tt.<br>at.<br>ion | *** ลัง<br>ลำดับ แพทย์<br>คลิกที่ปุ่มนี้เ<br>ที่ทำการ | opp<br>รายการ ท่า<br>พื่อระบุท่า<br>X-ray | ด้้าน Clin       | รายก<br>nical วันที่ | ารที่สั่งไว้<br>ความเร่ง |
| Clinical Flexion                                                                                                    |                                                       |                                                       |                                           |                  |                      |                          |
| Clinical Diagno                                                                                                    | sis                                                   | i ຍາເຜີດກາວສັ່ຍ<br>Update                             | รายการที่รายงานผลเ                        | Microsoft Office | Documentime          | ao Write a               |
| ่ ๒ ผูงวยกลงดงครรม<br>■ มีภาวะ Hyperthy                                                                                                    | n<br>yreosis                                          | พมพทุกรายการ                                          | 🔲 พมพรายการสิง                            |                  | Document Ima         | ge vvnte +<br>ปิต        |

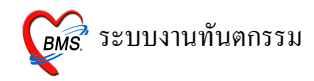

| X-Ray Order  |                |        |             |                 |                 |          |           |                   | x               |
|--------------|----------------|--------|-------------|-----------------|-----------------|----------|-----------|-------------------|-----------------|
| X-Ray R      | equest : OP    | D      |             |                 |                 |          |           |                   |                 |
| รายการ X-Ra  | y ที่สิ่ง      |        |             |                 |                 |          |           |                   |                 |
| แพทย์ผู้สั่ง | นพ.ทดสอบระบบ   | IOSxP  |             | 🍓 রঁও           | OPD             |          |           | 5                 | ายการที่สั่งไว้ |
| รายการ       | Barium swallow | /ing   | V           | ล้ำดับ แพทย์    | รายการ          | ท่า      | ด้าน      | Clinical วันที่   | ความเร่ง        |
| ระบุท่า      |                | 🔻 ด้ำน |             |                 |                 |          |           |                   |                 |
| วันที่       | 27/1/2552      |        | ช้าย<br>ขวา | $\sim$          | مع طالبط        | ન        | $\square$ |                   |                 |
| ความเร่งค่ว  | น ปกพิ         |        | Both        |                 | คลกทบุมน        | เพอระบุ  |           |                   |                 |
| พ้อ          | 13             |        | -           |                 | ด้านที่ X       | K-ray    | J         |                   |                 |
| Clinical     | Information    |        |             |                 |                 |          |           |                   |                 |
|              |                |        |             |                 | รายการที่รายงาา | แผลแล้ว  |           |                   |                 |
| 015-51       | Dii-           |        |             | 🔀 ยกเลิกการสั่ง |                 |          |           |                   |                 |
| Cimical      | Diagnosis      |        |             |                 |                 |          |           |                   |                 |
|              |                |        |             | Opuale          |                 |          |           |                   |                 |
| 🔲 ยังไวยจั   | ไลสถาดี้จางก   |        |             |                 |                 |          |           |                   |                 |
| 📃 ຜູ້ນໍາຍະ   | าลังทั้งกรรภ์  |        |             | พิมพ์ทุกรายการ  | 🔳 พิมพ์รายการ   | สิ่ง Mie | crosoft ( | Office Document I | mage Write 👻    |
| 🔳 มีภาวะ     | Hyperthyreosis | :      |             |                 |                 |          |           |                   |                 |
|              |                |        |             |                 |                 |          |           |                   |                 |
|              |                |        |             |                 |                 |          |           |                   |                 |
|              |                |        |             |                 |                 |          |           |                   | ปิด             |

| X-Ray Order  |                                  |                                  | x                                       |
|--------------|----------------------------------|----------------------------------|-----------------------------------------|
| X-Ray R      | equest : OPD                     |                                  |                                         |
| รายการ X-Ra  | y ที่ลิ่ง                        |                                  |                                         |
| แพทย์ผู้สั่ง | นพ.ทดสอบระบบ HOSxP               | 🍓 🖏 OPD                          | รายการที่สั่งไว้                        |
| รายการ       | Acromio-clavicula jt. ( A.C jt.) | ลำดับ แพทย์ รายการ ท่            | n ด้าน Clinical วันที่ ความเร่ง         |
| ระบุท่า      | AP.+Lat. 🔻 ด้าน ซ้าย 🔻           |                                  |                                         |
| วันที่       | 27/1/2552                        |                                  | 9<br>1. d. 1                            |
| ความเร่งด่ว  | น 🖣 มกราคม 🕨 🖣 20                | 09 🕨 คลกท                        | บุมนบรากฏ                               |
| ห้อ          | ง <u>จอพพศ</u> ส                 | ปฏิทินเร                         | พื่อระบุวันที่สั่ง                      |
| Clinical     | 29 30 31 <b>1 2 3</b>            | 4                                | X-ray                                   |
| Cinical      | 5678910                          | 11                               | -                                       |
|              |                                  | 18 รายการที่รายงานผล             | າແລ້ວ                                   |
| Clinical     |                                  | 25 เการสิ่ง                      |                                         |
| Cimical      |                                  |                                  |                                         |
|              |                                  |                                  |                                         |
| 🥅 ຍ້ຳໄວຍນັ້  | Today Clea                       | .t*                              |                                         |
| 📃 ຜູ້ນໍວຍກໍ  | าลังทั้งครรภ์                    | พิมพ์ทุกรายการ 📃 พิมพ์รายการสั่ง | Microsoft Office Document Image Write 👻 |
| 🔳 มีภาวะ     | Hyperthyreosis                   |                                  |                                         |
|              |                                  |                                  |                                         |
|              |                                  |                                  |                                         |
|              |                                  |                                  | ปิด                                     |

| X-Ray Order                                                                                                    |                          |                                                                 |                                        | x                                     |
|----------------------------------------------------------------------------------------------------|--------------------------|-----------------------------------------------------------------|----------------------------------------|---------------------------------------|
| X-Ray Request : OPD                                                                                                    |                          |                                                                 |                                        |                                       |
| รายการ X-Ray ที่สั่ง                                                                                                    | _                        |                                                                 |                                        |                                       |
| <ul> <li>แพทย์ผู้สั่ง นพ.ทดสอบระบบ HOSxP</li> <li>รายการ Acromio-clavicula jt. (A.C jt.) V</li> <li>ระบุท่า AP.+Lat. • ค้าน ธ้าย •</li> <li>วันที่ 27/1/2552</li> <li>ความเร่งค่วน ปกลิ •</li> <li>ห้อง ปกลิ •</li> <li>ยาลิต่วน</li> </ul> | *** สั่ง ล้ำดับ แพทย์    | OPD<br>รายการ ท่า<br>คลิกที่ปุ่มนี้เา<br>ความเร่งด่ว<br>การX-r. | ต้าน Clinice<br>พื่อระบุ<br>นของ<br>ay | รายการที่สั่งไว้<br>ป วันที่ ความเร่ง |
| Clinical Inf ขอผลด้วนหรือม Film                                                                                                    |                          |                                                                 |                                        |                                       |
| Clinical Diagnosis                                                                                                    | 🛛 ยกเลิกการสัง<br>Update | รายการที่รายงานผลแ                                              | ล้ว                                    |                                       |
| <ul> <li>         ■ จู้เป็วยกำลังทั้งครรภ์      </li> <li>         ■ มีภาวะ Hyperthyreosis      </li> </ul>                                                                                                    | พิมพ์ทุกรายการ           | พิมพ์รายการสั่ง                                                 | Microsoft Office Do                    | cument Image Write 🔹                  |
|                                                                                                    |                          |                                                                 |                                        | ปิต                                   |

| X-Ray Order                                                                                                    |                                                   |                                              |                |                       | x                          |
|----------------------------------------------------------------------------------------------------|---------------------------------------------------|----------------------------------------------|----------------|-----------------------|----------------------------|
| X-Ray Request : OPD                                                                                                    |                                                   |                                              |                |                       |                            |
| รายการ X-Ray ที่สั่ง                                                                                                    |                                                   |                                              |                |                       |                            |
| <ul> <li>แพทธ์ผู้สิ่ง นพ.ทศสอบระบบ HOSxP</li> <li>รายการ Acromio-clavicula jt. (A.C jt.)</li> <li>ระบุท่า AP.+Lat. ▼ ศึาน ธิ้าย ▼</li> <li>วันที่ 27/1/2552 ▼</li> <li>ความเร่งค่วน ♥อผลค่วน ▼</li> <li>พ้อง ▼</li> <li>Ultrasound</li> </ul> | <ul> <li>รัฐ สั่ง</li> <li>ลำดับ แพทย์</li> </ul> | OPD<br>คลิกที่ปุ่มนี้เพื่อ<br>ห้องที่ต้องการ | รสั่ง<br>รสั่ง | รา<br>Clinical วันที่ | ษการที่สั่งไว้<br>ความเร่ง |
| Clinical Inf. X-RAY                                                                                                    |                                                   |                                              |                |                       |                            |
| Clinical Diagnosis                                                                                                    | 🗵 ยกเดิกการสั่ง                                   | รายการที่รายงานผลเ                           | เล้ว           |                       |                            |
| <ul> <li>ผู้ป่วยนึ่งรถเข็นมา</li> <li>ผู้ป่วยกำลังทั้งครรภ์</li> <li>มีภาวะ Hyperthyreosis</li> </ul>                                                                                                    | Update<br>พิมพ์ทุกรายการ                          | 🔲 พิมพ์รายการสั่ง                            | Microsoft (    | Office Document Ir    | mage Write +               |
|                                                                                                    |                                                   |                                              |                |                       | ปิด                        |

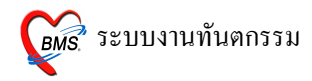

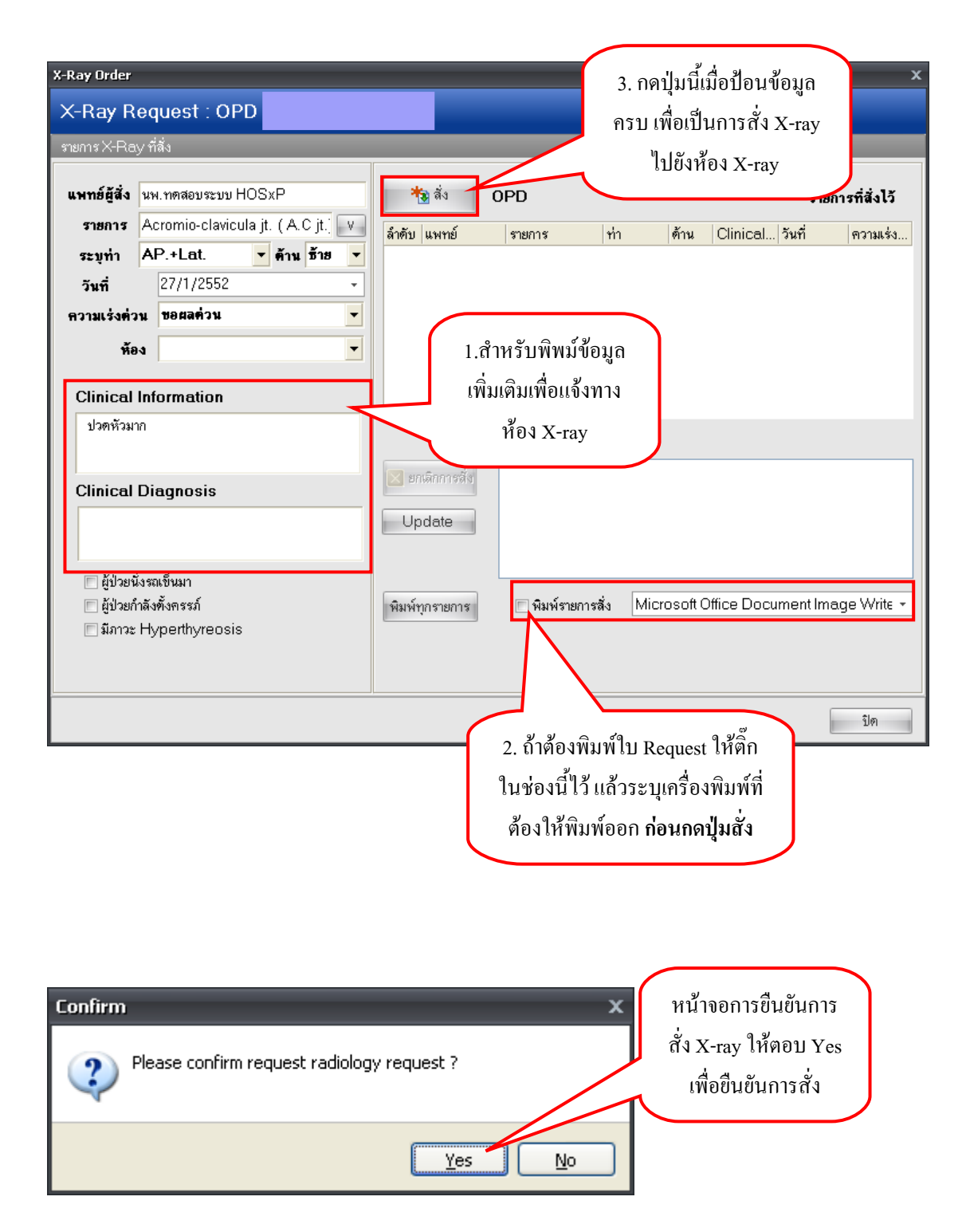

| X-Ray Order  |                        |                      |                 |              |                         | x                                   |
|--------------|------------------------|----------------------|-----------------|--------------|-------------------------|-------------------------------------|
| X-Ray R      | equest : O             | PD                   |                 |              |                         |                                     |
| รายการ X-Ra  | y ที่สิ่ง              |                      | 1               |              |                         |                                     |
| แพทย์ผู้สั่ง | นพ.ทดสอบระบบ           | HOSxP                | <b>*</b> 3 ลิ่ง | OPD          |                         | รายการที่สิ่งไว้                    |
| รายการ       | Acromio-clavic         | cula jt. (A.C jt.) V | ลำตับ แพทย์     | รายการ       | ท่า                     | ด้าน Clinical วันที่ ความเร่ง       |
| ระบุท่า      | AP.+Lat.               | 🔻 ค้าน ธ้าย 🔻        | 553 นพ.ทศสอบร   | n: Acromio-c | lavi AP.+La             | t. ซ้าย ปวดหัวมาก 27/01/52 ขอผลด่วน |
| วันที่       | 27/1/2552              | •                    |                 | -            |                         |                                     |
| ความเร่งด่ว  | งน ขอผลด่วน            | •                    |                 |              | $\backslash \checkmark$ | รายการที่สั่งจะมาแสดงอย่ที่จดบี้    |
| ห้อ          | N X-RAY                | -                    |                 |              |                         | สา รมม กุรุ                         |
| l            |                        |                      |                 |              |                         | ถ้อวาสมบูรณ ถ้าต้องการส่งเพม        |
| Clinical     | Information            |                      |                 |              |                         | ให้ป้อนข้อมูลเช่นเคิม               |
| ปวดหวม       | าก                     |                      |                 | รายการที่ราย | งานผลแล้ว               |                                     |
|              |                        |                      | 🔀 ยกเลือการสั่ง |              |                         |                                     |
| Clinical     | Diagnosis              |                      |                 |              |                         |                                     |
|              |                        |                      | Update          |              | 6                       |                                     |
|              |                        |                      |                 |              |                         | กคปุ่ม ปิค เมื่อไม่ต้องสัง 🛛 👘      |
| 🔲 ຜູ້ປ່ວຍນັ  | <i>ั้</i> นงรถเข็นมา   |                      |                 |              | ·                       | X-ray แอ้ำ                          |
| 🔲 ผู้ป่วยก์  | กำลังทั้งครรภ์<br>เป็น |                      | พิมพ์ทุกรายการ  | 📃 พิมพ์ราย   | การสัง 📐                | A Tuy oost o                        |
| NJ1132       | nypennyreus            | 015                  |                 |              |                         |                                     |
|              |                        |                      |                 |              |                         |                                     |
|              |                        |                      |                 |              |                         |                                     |
|              |                        |                      |                 |              |                         | সাল                                 |

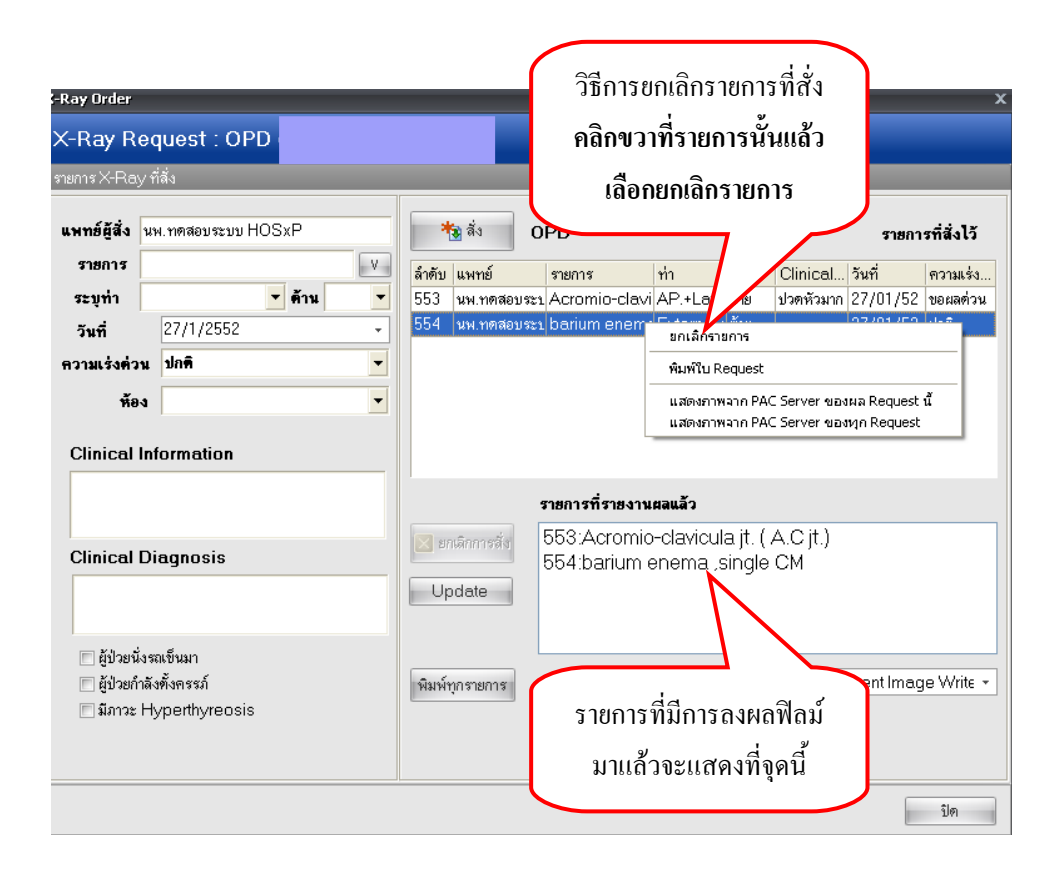

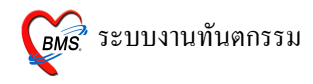

• วิธีบันทึกการอ่านผล X-ray

| <i>ễ</i> Dent                                                                                                    | talEntryForm        |                |                                      |           |               |           |            |                        | ×   |
|----------------------------------------------------------------------------------------------------|---------------------|----------------|--------------------------------------|-----------|---------------|-----------|------------|------------------------|-----|
| บันทึก                                                                                                    | าหัดถการทัน         | ดกรรม          |                                      |           |               |           |            |                        |     |
| ข้อมูลผู้ป่                                                                                                    | วย                  |                |                                      |           |               |           |            |                        |     |
| ΗN                                                                                                    | 000199153           | ชื่อ           |                                      |           | สิทธิการรักษา | *ชำระเงิน |            |                        |     |
| วันที่                                                                                                    | 26/1/2009           | เวลา           | 12:43:54 แผนก ทันทกรร                | я .       | หมายเลข DN    |           | ออกใหม่    |                        |     |
| การรักษา                                                                                                    | า ซักประวัติ / วินิ | เจฉัย รายการยา | /เวษภัณฑ์ <mark>X-Ray</mark> ประวัติ | ทันตกรรม  |               |           |            |                        |     |
| Task                                                                                                    | _                   | _              | _                                    | _         | _             | _         | 19205      |                        |     |
| Orc                                                                                                    | ler X-Ray           |                |                                      |           |               |           | 100113     | 101113 110101113011    | าพถ |
| ລຳຕັນ                                                                                                    | วันที่สิ่ง          | เวลาสิ่ง       | ชื่อรายการ                           |           | ท่า           |           | examined_( | examined_t report_date |     |
| 1                                                                                                    | 27/1/2552           | 11:52:47       | Acromio-clavicula jt.                | (A.C jt.) | AP.+Lat.      |           |            | 27/1/2552              |     |
| 2 27/1/2552 12:00:23 barium enema_single CM External rotation       กดปุ่มนี้เพื่อบันทึกอ่านผล แล้วจะ       ปรากฎหน้าจอบันทึกผลการอ่านฟี       ดม์ X-ray |                     |                |                                      |           |               |           |            |                        |     |
| ลบร                                                                                                    | ายการ               | PE EMI         | R นัดหมาย UE                         | LAB Adm   | nit Note      | Refer Co  | nsult      | บันทึก ปิด             |     |

| 💓 XrayFilmDoctorReportForm                 | _ = ×                                    |
|--------------------------------------------|------------------------------------------|
| บันทึกผลการอ่านฟิลม์ X-Ray                 |                                          |
| ,                                          |                                          |
| HN 000199153 🕏                             | ×N 554                                   |
| Request Name barium enema , single CM      | ท่า External rotation ด้าน ช้าย          |
| แพทย์ผู้รายงาน                             | เวลารายงาน 27/1/2552 <b>-</b> 12:03:42 🛟 |
| at dig w                                   |                                          |
| พนทสาหรบลงผลการอานพลม                      |                                          |
|                                            |                                          |
|                                            | พื้นที่สำหรับลงผลกา                      |
|                                            | รอ่านฟิลม์                               |
|                                            |                                          |
|                                            |                                          |
|                                            |                                          |
|                                            |                                          |
| การวินิจฉัย                                |                                          |
| เมื่อลงผลแล้ว ให้ติ๊ก                      | ให้ติ๊กในช่อง พิมพ์ใบรายงาน              |
| ผลการวินิจฉัย ใบช่อง ผลการอ่าน             | ถ้าต้องการพิบพ์ในรายงานผออ               |
| 🔽 ยืนยันการอ่านผล                          | ประเภทภารตรวจ                            |
| 📝 ผลการอ่านปกตั้                           | อกทางเครื่องพัมพ์                        |
|                                            |                                          |
| Full Editor Load Save as template 🗹 พิมพ์ไ | โบรายงาน                                 |
|                                            | \\192.168.99.101\HP LaserJet 1020        |

Copyright © 2009 Bangkok Medical Software Co.,Ltd.

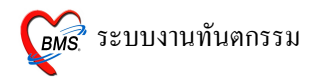

#### 5. แถบรายละเอียด 1 และ 2

| © DentalEntryForm _ □ ×                                                                                                    |
|----------------------------------------------------------------------------------------------------|
| บันทึกหัดถูการทันดกรรม                                                                                                    |
| ข้อมูลผู้ป่วย                                                                                                    |
| HN 000147832 🗤 ชื่อ นายาดสอบราดสอบระบบ อายุ 24 ปี 7 เดือน สิทธิการสักษา ซ้ำระเงิน                                                        |
| วันที่ 27/2/2009 เวลา 10:27:28 แผนก ทัพตกรรม หมายเลข DN 5200001 ออกไหม่ [F11]                                                            |
| การรักษา [F1] ชักประวัติ / วินิจฉัย [F2] รายการขา/เวชภัณฑ์ [F3] X-Ray [F4] รายละเอียด 1 รายละเอียด 2 ประวัติทันดกรรม [F5] สรุปค่าไข้จ่าย |
| บันทึกข้อมูล                                                                                                    |
| กคปุ่มเมื่อต้องการลง<br>ข้อมูลจะปรากฎหน้า<br>จอ Data Entry                                                                               |
| สมราชการ PE [F7] EMR มีค [F8] UE LAB Admit Note Refer Consult มันทึก [F9] ปีค [F10]                                                      |

6. หน้าจอประวัติทันตกรรม (F5) จะแสดงรายละเอียดเกี่ยวกับประวัติการรักษา

| 🗱 DentalEntryForm                                                                                                    | _ = ×    |
|----------------------------------------------------------------------------------------------------|----------|
| บันทึกหัดถการทันดกรรม                                                                                                    |          |
| ข้อมูลผู้ป่วย                                                                                                    |          |
| HN 000147832 📈 ชื่อ นายทดสอบ ทดสอบระบบ อายุ 24 ปี 7 เดือน สิทธิการรักษา ช้าระเงิน                                                                                   |          |
| วันที่ 27/2/2009 เวลา 10:27:28 แผนก พันดกรรม หมายเลข DN 5200001 ออกใหม่ [F11]                                                                                       |          |
| การรักษา [F1]   ซักประวัติ / วินิจฉัย [F2]   รายการยา/เวชภัณฑ์ [F3]   X-Ray [F4]   รายละเอียด 1   รายละเอียด 2 <mark>  ประวัติกันตกรรม [F5]  </mark> สรุปค่าได้จ่าย |          |
| ลำดับ วันที่ เวลาเริ่ม เวลาเสร็จ รหัส หัตลการ Area.                                                                                                    | ผู้รักษา |
| 1 (1) (1) (1) (1) (1) (1) (1) (1) (1) (1                                                                                                    |          |
| ลมรายการ PE [F7] EMR พัด [F8] UE LAB Admit Note Refer Consult ขันทึก [F                                                                                             |          |

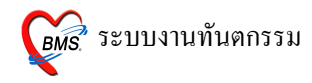

## 7. แถบสรุปค่าใช้จ่าย

| 🎊 Dei       | 🕵 DentalEntryForm _ = = × |                                                  |                     |                                                                   |                           |  |  |  |  |
|-------------|---------------------------|--------------------------------------------------|---------------------|-------------------------------------------------------------------|---------------------------|--|--|--|--|
| บันทึก      | าหัดถการทั                | ันดกรรม                                          |                     |                                                                   |                           |  |  |  |  |
| ข้อมูลผู้ป่ | วย                        |                                                  |                     |                                                                   |                           |  |  |  |  |
| HN          | 000147832                 | 🗸 🗤 ชื่อ นายทดสอบ ทดสอบระบบ อา                   | เย 24 ปี 7 เดือฯ    | น สิทธิการรักษา ข้าระเงิน                                         |                           |  |  |  |  |
| วันที่      | 27/2/2009                 | เวลา 10:27:28 แผนก ทันตกรรม                      | หมายเล              | ข DN 5200001 ออกใหม่                                              | (F11)                     |  |  |  |  |
| อาสร้องเว   | เ⊑1] ต้องไดะ              | ລັສ / ລີຍິລວັຍ [E?] ອາຍາດອະນາ ໄດາຫລັດຫລັ [E?] ↓- | 2au (E4) ອາຫລະເລັຍຄ | 1 ตายระเรียด 2 ปละวัติหังเพรสะน [FE]                              | สรรได้ว่าให้ล่วย          |  |  |  |  |
| ลำตับ       | รหัสหมวด                  | ที่ออ่ารักษา                                     | ประเภท              | า รายสะเขยศ 2 บระวรศการรม [FO]<br>ล้านวนเงิน                      | 410111021D                |  |  |  |  |
| > 1         | 03                        |                                                  | ข้าระเองเบิกได้     | 40.00                                                             |                           |  |  |  |  |
| 2           | 08                        | ค่าตรวจวินิจฉัยและรักษาทางรังสีวิทยา             | ข้าระเองเบิกได้     | 170.00                                                            |                           |  |  |  |  |
| 3           | 12                        | ต่าบริการทางพยาบาล                               | ขำระเองเบิกได้      | 50.00                                                             |                           |  |  |  |  |
| 4           | 13                        | ด่าบริการทางทันตกรรม                             | ข้าระเองเบิกได้     | 450.00                                                            |                           |  |  |  |  |
|             |                           |                                                  |                     | ข้อมูลค่าใช้จ่ายทั้งหมด<br>ของผู้ป่วยในการมารับ<br>บริการครั้งนี้ |                           |  |  |  |  |
|             | * * T T M M               | / <b>/ / 1 * * Y</b>                             |                     | แก้                                                               | ไขสิทธิ ออกไบเสร็จรับเงิน |  |  |  |  |
| ລນສ         | ายการ                     | PE [F7] EMR 100 [F8] UE                          | LAB Admit           | Note Refer Consult                                                | บันทึก (F9) ปีด (F10)     |  |  |  |  |

8. วิธีการลงข้อมูล Physical exam ของผู้ป่วย

| 🌌 DentalEntryFor              | 🐒 DentalEntryForm _ = ×                     |               |             |                                               |               |                |                   |         |  |
|-------------------------------|---------------------------------------------|---------------|-------------|-----------------------------------------------|---------------|----------------|-------------------|---------|--|
| บันทึกหัดถการทันดก            | บันทึกหัดถูการทันดกรรม                      |               |             |                                               |               |                |                   |         |  |
| ้ ข้อมูลผู้ป่วย               |                                             |               |             |                                               |               |                |                   |         |  |
| HN 000147832                  | ∨w. ชื่อ นายทดสอบทดสอบระบบ อายุ 24          | 4 ช 7 เด้     | า้อน สิทธิเ | การรักษา                                      | ชำระเงิน      |                |                   |         |  |
| วันที่ 27/2/2009              | เวลา 10:27:28 แผนก ทันทกรรม                 | หมาย          | แลข DN [    | 520                                           | 0001          | ออกใหม่ [F     | 11]               |         |  |
| การรักษา [F1] ชักประวัติ / วิ | นิจฉัย [F2] รายการยา/เวชภัณฑ์ [F3] X-Ray [[ | F4] รายละเอีย | ด 1 รายละ   | เอียด 2 ่                                     | ประวัติทันด   | າกรรม [F5] ສຸ  | เปล่าใช้จ่าย      |         |  |
| หัตถการทันตกรรม               |                                             |               |             |                                               |               |                |                   |         |  |
| หัตถการ 🔟 เ                   | แก้ใข Epulis, Fibrous Alveolar Ridge        |               | Area coc    | le                                            |               |                |                   |         |  |
| ผู้รักษา 131 เ                | a                                           |               | Code        |                                               |               |                |                   |         |  |
| ผู้ช่วย 014                   | วรรณวิมล กาญจนกรทอง                         |               | No.         | Code                                          | Ext.          | ชื่อ Area      |                   |         |  |
| เวลาเริ่ม 09:00 🌻             | เวลาเสร็จ 10:00 🗘 ค่าบริการ 450.00          | บาท           | > 1         | 12                                            | mi            | #12            |                   |         |  |
| ผลงาน 1 🛟 ซึ่                 | 2 🗘 ด้าน 0 🗘 ราก 0                          | ิ ≎ี้น        |             |                                               |               |                |                   |         |  |
| ICD10 K113                    | Diseases of salivary glands - Abscess of    | f salivary    |             |                                               |               |                |                   |         |  |
| ICD9 242                      | Gingivoplasty                               |               |             |                                               |               |                |                   |         |  |
| หมายเหตุ                      | เพื่                                        | ไมรายการ      | 144 44 4 1  | > >> >> >> + >> + • • • • • • • • • + • • • • | v X'          | ¥'* ₽          |                   | •       |  |
| ี่ รับทึกแล้ว                 |                                             |               |             |                                               |               |                |                   |         |  |
| จปุ่ม PE เพื่อ                |                                             | 1             |             |                                               | rea code      | 9              |                   |         |  |
| าการลงข้อมูล                  | มารถงข้อมถุ                                 |               |             |                                               | No. รหัส<br>1 | i Ext.<br>4 mi | ชื่อ Area.<br>#12 |         |  |
| hygical Exam                  |                                             |               |             |                                               |               |                |                   |         |  |
| nysicai exam                  | Stear Exam                                  |               |             |                                               |               |                |                   |         |  |
| HHH 4 > >>H+ + >> >>          | M(4(4)))))+ √X@#'*₽ (                       |               |             |                                               |               |                |                   |         |  |
| ลบรายการ PE [                 | F7] EMR 顶 [F8] UE LAB                       | Admit         | Note        | Refer                                         | Cons          | sult           | บันทึก [F9] ปีเ   | n [F10] |  |

หลัง

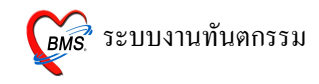

ลงข้อมูล Physical exam ของผู้ป่วย > แถบบันทึกอาการ

| Physical Exar        | n          |                                                                                         |                           |                                    |
|----------------------|------------|-----------------------------------------------------------------------------------------|---------------------------|------------------------------------|
| บันทึกผลกา           | ารดรวจ     | ร่างกาย                                                                                 |                           |                                    |
| Physical Exami       | nation     |                                                                                         | 1. เลือกสถานของผู้ป่วยว่า |                                    |
| ลงผลการด             | รวจร่าง    | กายของ                                                                                  | Normal หรือ abnormal      |                                    |
| บันทึกอาการ<br>PF1 — | วาดรูป รูบ | ไถ่าย                                                                                   | $\langle -$               |                                    |
|                      | Normal all | -                                                                                       |                           | แบบฟอร์มอื่นๆ                      |
| GA                   |            |                                                                                         |                           | ลำดับ ชื่อฟอร์ม                    |
| HEENT                | 🔳 N        | ΠA                                                                                      |                           |                                    |
| HEART                | 🔳 N        | ΠA                                                                                      |                           |                                    |
| LUNG                 | N          | A                                                                                       |                           | <no data="" display="" to=""></no> |
| Ab                   | N          | A                                                                                       |                           |                                    |
| Ext                  | N N        | A                                                                                       |                           | 3.สามารถบันทึก                     |
| Neuro                |            | A                                                                                       |                           | ข้อความเก็บไว้ได้                  |
| Skin                 | IN IN      | A                                                                                       |                           |                                    |
| PE Text              | -          | -                                                                                       |                           |                                    |
|                      | ~          |                                                                                         |                           | Add Code Remove Save Template      |
|                      |            |                                                                                         |                           |                                    |
| 2. สาม               | มารถป้อ    | านผล                                                                                    |                           |                                    |
| Physical Exam (1)    |            |                                                                                         |                           | 4. สามารถ Save                     |
| r nysic              | L          | ы по<br>м<br>по<br>по<br>по<br>по<br>по<br>по<br>по<br>по<br>по<br>по<br>по<br>по<br>по |                           | Template ข้อความ                   |
| ู่ ขย                | 141.1.11   | ۴I                                                                                      |                           | 🔚 มันทึก                           |
|                      |            |                                                                                         |                           |                                    |

(1.) เลือกสถานของผู้ป่วยว่า Normal หรือ abnormal และสามารถพิมพ์ข้อความเพิ่มเติมได้ที่ช่องด้าน

(2.) สามาถป้อนผล Physical Exam เป็นข้อความ

(3.) สามารถบันทึกข้อความที่พิมพ์ในข้อ 2 เก็บไว้ได้ โดยการพิมพ์ข้อความในช่องสี่เหลี่ยมในข้อ (2) จากนั้นกดปุ่ม Add Code

(4.) สามารถ Save Template ข้อความได้ โดยพิมพ์ชุดข้อความลงในสี่เหลี่ยมใหญ่ จากนั้นทำแถบดำที่ ข้อความแล้วกดปุ่ม Save Template

การนำ Template ที่ save ไว้มาใช้ โดยการพิมพ์ • ที่ช่องสี่เหลี่ยมในข้อ (2) จะปรากฎชื่อ Template ขึ้น มาให้เลือก

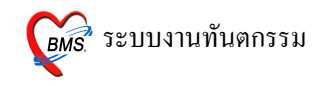

• ลงข้อมูล Physical exam ของผู้ป่วย > แถบวาครูป

|                                            | id d                          |
|--------------------------------------------|-------------------------------|
| บินทึกผลการดรวจร้างกาย                     | 2. สามารถเปลี่ยนสิ            |
| Physical Examination                       | <u>ุ</u> ขนาคเส้นที่ใช้วาคได้ |
|                                            |                               |
|                                            | Draw Panel                    |
| สามารถเปลี่ยนรูปภาพ<br>ได้ (คลิกขวาที่ภาพ) | ເອີ ມັນກົດ<br>🗶 ລນຽປ          |
|                                            | 5. กคปุ่มบันทึกเมื่อเปลี่ยนสี |
| Note                                       | เส้น และวาคภาพเสร็จ เพื่อ     |
|                                            | ทำการบันทึกการเปลี่ยนแปล      |
| 4. สามารถป้อนข้อความ                       | 🔚 บันทึก 📑 Close              |
| ประกอบภาพได้                               |                               |

• ดงข้อมูล Physical exam ของผู้ป่วย > แถบรูปถ่าย

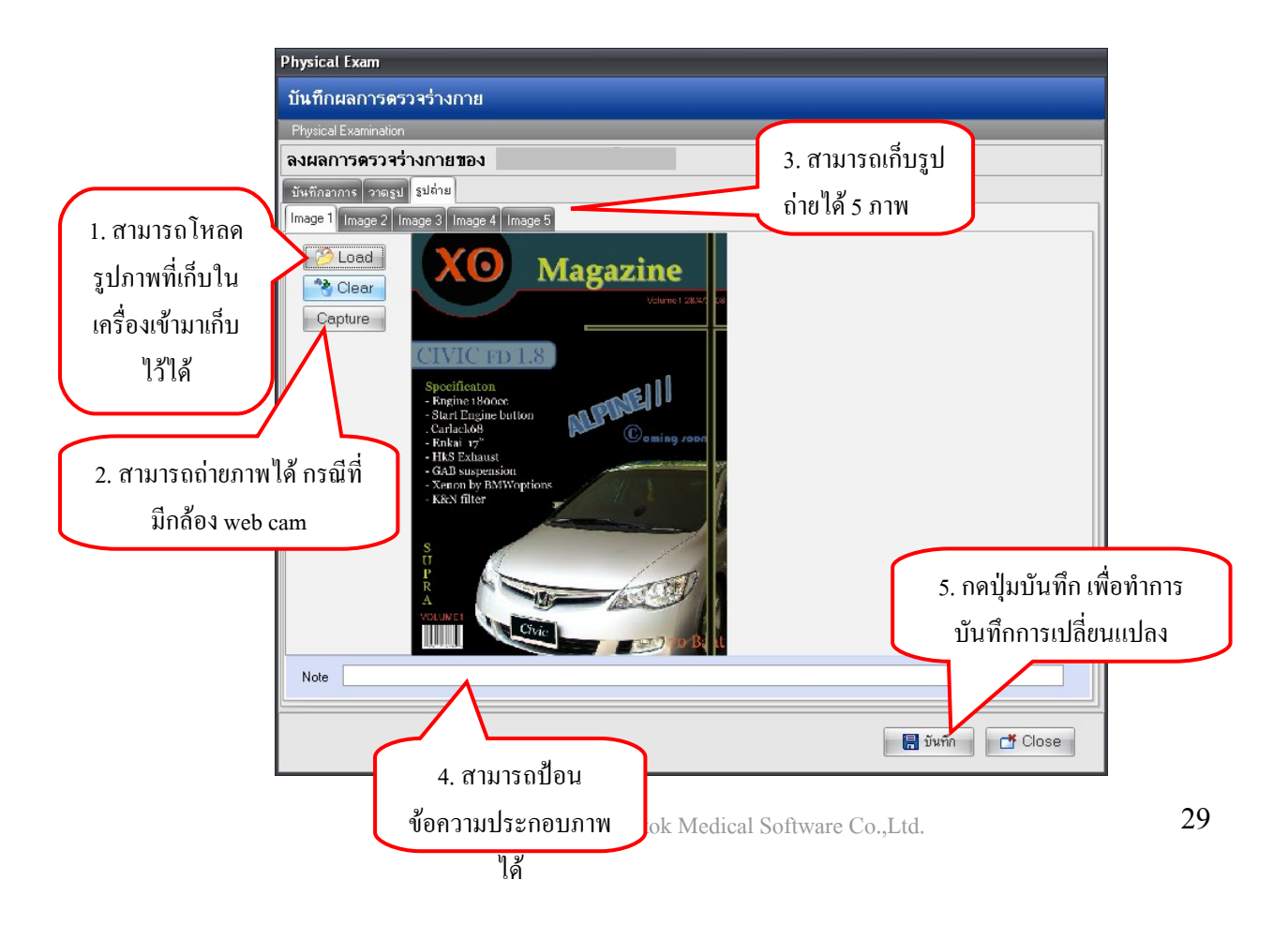

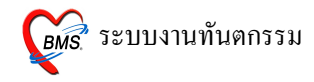

#### 9. วิธีการดูประวัติการรักษาของผู้ป่วย

| -            |                    |                       | <u>,</u>                   |                    |                 |             |             |              |               |           |
|--------------|--------------------|-----------------------|----------------------------|--------------------|-----------------|-------------|-------------|--------------|---------------|-----------|
| 🖉 Der        | ntalEntryFo        | rm                    |                            |                    |                 |             |             |              |               | _ = ×     |
| บันทึก       | หัดถการทันดเ       | กรรม                  |                            |                    |                 |             |             |              |               |           |
| ข้อมูลผู้ป่ว | ย                  |                       |                            |                    |                 |             |             |              |               |           |
| ΗN           | 000147832          | Vw. ชื่อ              | นายทดสอบ ทดสอบระบบ         | อายุ 24 ปี วี      | ้เดือน สื       | ทธิการรักษา | ข้าระเงิน   |              |               |           |
| วันที่       | 27/2/2009          | เวลา                  | 10:27:28 แผนก ทันท         | ารรม               | —<br>หมายเลข DN | 52          | 00001       | ออกใหม่ [    | F11]          |           |
| การรักษา     | [F1] ซักประวัติ /  | วินิจฉัย [F2]         | ์<br>รายการยา/เวชภัณฑ์ [F3 | ] X-Ray [F4] ราย   | ละเอียด 1 รา    | เละเอียด 2  | ประวัติทันด | เกรรม [F5] ส | เรปค่าใช้จ่าย |           |
| หัดถการข     | โนตกรรม            |                       |                            |                    |                 |             |             |              |               |           |
| หัตถการ      | 10                 | แก้ไข Epuli           | is, Fibrous Alveolar Ri    | dge                | Area            | ode         |             |              |               |           |
| ผู้รักษา     | 131                | а                     |                            |                    | Code            |             |             |              |               |           |
| ผู้ช่วย      | 014                |                       |                            |                    |                 | o. Code     | Ext.        | ชื่อ Area    |               |           |
| ເວລາເຮົ່ມ    | 09:00 💲            | เวลาเสร็จ             | 10:00 🧘 ຄ່ານຈີກາຮ          | 450.00 บาท         | > 1             | 12          | mi          | #12          |               |           |
| ผลงาน        | 1 🗘 🕏              | 2                     | 🗘 ด้าน 🛛 🌲                 | ราก 🛛 🗘 ซึ้ง       | ı               |             |             |              |               |           |
| ICD10        | K113               | Disease               | s of salivary glands - A   | Abscess of salivar | 7               |             |             |              |               |           |
| ICD9         | 242                | Gingivop              | lasty                      |                    |                 |             |             |              |               |           |
| หมายเห       | <u>ه</u> ا         |                       |                            | เพิ่มรายการ        | H4 44           | < ► ► ₩ +   | - ^ ~ X'    | ע *'* ע      |               | •         |
| รายการหั     | ทถการที่บันทึกแล้ว |                       |                            |                    |                 |             |             |              |               |           |
| หัดถการ      |                    |                       | 11 a d                     |                    |                 |             | rea code    |              |               |           |
| ลำดับ        | หัดถการ            |                       | กดปุ่มนี้เพื่อดูว          | ไระวัติการมา       |                 | ค่าง        | No. รหัส    | Ext.         | ชื่อ Area     |           |
| >1           | แก้เข Epulis, Fil  | orous A               | รับบริการที่โร             | งพยาบาล            | นกรทย           | 3           | 1           | 4 mi         | #12           |           |
|              |                    |                       |                            |                    |                 |             |             |              |               |           |
|              | ⇒⇒++××             | ראי איני<br>איני איני |                            |                    |                 |             | 41 + >>)    | *+-**        | °a * '* ₽     | < →       |
|              | DE                 |                       |                            |                    |                 | Defe        | Conc        | ult          | มันเพื่อ (E01 | ສາສ (E101 |
| สปราเ        | PE                 |                       |                            |                    | nit Note        | Refer       | Cons        | uit          | [64] เพราะ    | มต[เ-เ0]  |

เมื่อทำกดปุ่ม EMR สามารถเข้าไปดูประวัติการรักษาเก่าของผู้ป่วยได้ โดยประวัติการรักษาจะแยกตาม Visit มีข้อมูลการรักษา การสั่งยา การ Admit ทั้งหมด

|             | Patient EMR                           |                                                |                     |                                    |                    |                                    |                           |                                       |                       |                        | _ = ×                       |
|-------------|---------------------------------------|------------------------------------------------|---------------------|------------------------------------|--------------------|------------------------------------|---------------------------|---------------------------------------|-----------------------|------------------------|-----------------------------|
| Vis         | sit List                              | แฟ้มเวชระเบียน                                 | PE Image E          | R Image D                          | ocument            | ข้อมูลภายนอก                       |                           |                                       | _                     | _                      |                             |
| ล้าต่       | กับ วันที่/เวลา<br>1 15/09/5114:58:18 | HN 000083<br>ที่อยู่                           | 990 🖌               | 5 go -                             |                    | จ.กรุงเทพมา                        | อายุ 45 ปี 1<br>หานคร CID | 11 เคือน 13 วัน<br>                   | ไปสั่ง                | ນຢາ 📑 ເວນ<br>IW. Check | ระเบียน                     |
| $\perp$     | $\Box$                                | ประวัติการผ่าง<br>Screen & เ                   | โต ประ<br>กรวจรักษา | ะวัติการรักษาที่อี่<br>ประวัติการจ | น<br>นัดหมาย       | การรับยาจากที่อื่น<br>ข้อมูลเวชระเ | เบียน การ Ad              | ฑิการส่งท่อไปสถานห<br>Imit ∫ี่ประวัติ | งยาบาลอื่น<br>X-Ray │ | No<br>ประวัติล่ง       | te การจ่ายยา<br>เสริมสุขภาพ |
|             | สามารถดู                              | วันที่มา 15 กับ                                | ยายน 2551           | 1.5                                | ເວລາ               | 14:58:18                           | เวร ในเวลา                | ผู้ส่งครวจ ทคสอ                       | ນ                     |                        |                             |
| ماحه        |                                       | สิทธิการรักษา<br>                              | 10 ชำระเงินสด       | C                                  | )FL เลขที่         |                                    |                           | ]                                     |                       |                        |                             |
| ЛЭ 8        | ו פוזככו וזאר ב                       | แพทยผูทรวจ<br>การวินิจฉัยหลัก                  | KN43 Disease        | s of pulp and                      | gon<br>I periapica | tissues - Ahn                      | ormal hard tissue         | গণৰ.<br>e formation in p              |                       |                        |                             |
| ของ         | ผ้ป่วยโดยแยก                          | การวินิจฉัยอื่นๆ                               |                     | e er parp and                      | , benebien         | Dx. Text                           |                           | , recorded and the                    |                       |                        |                             |
|             |                                       | น้ำหนัก                                        | อุณหภู              | มิ                                 | ชีพจร              | อัตราหายใจ                         | นัดถัง                    | คไป                                   | [000] 2               | 2/09/51                |                             |
| Ŷ           | จาม Visit                             | ความดัน                                        | ล่วนสู              | ۱                                  | FBS                | BMI                                |                           | lote                                  |                       |                        |                             |
| $\subseteq$ |                                       | โรคประจำตัว                                    |                     |                                    |                    |                                    | CC                        |                                       | PE                    |                        |                             |
|             |                                       | การแพ้ยา                                       |                     |                                    |                    |                                    | HP1<br>PMH                |                                       |                       |                        |                             |
|             |                                       | NOTE<br>aprile                                 |                     |                                    |                    |                                    | FH                        |                                       |                       |                        |                             |
|             |                                       |                                                | ทรวจรกษาทแผน        |                                    |                    |                                    |                           |                                       |                       |                        |                             |
|             |                                       | 🗟 รายการยา                                     | 🛓 Lab 🔂 🔀 🗙         | Ray 🙀 EF                           | २ 🛃 ทันด           | กรรม 🖂 ส่งเสรี                     | ริม 🔼 ค่ารักษา ที่เ       | ตถการ แพทย์ผู้ครว                     | 9                     |                        |                             |
|             |                                       | ล้ำคับ ชื่อรายการ วิธีใช้                      |                     |                                    |                    | จำนวน                              | unitprice                 | sum_price                             | paidst                |                        |                             |
|             |                                       | 1 ห้องพิเศษ<br>2 ค่าบริการยัปวยบอกในเวลาราชการ |                     |                                    |                    |                                    |                           |                                       | 50                    | 50                     | 01                          |
|             |                                       |                                                |                     |                                    |                    |                                    |                           |                                       |                       |                        |                             |
|             |                                       | OPD Med IPD Home Med                           |                     |                                    |                    |                                    |                           |                                       |                       |                        |                             |
|             |                                       | แฟ้มสุขภาพ                                     | Clinical Doc        | cument E                           | HR                 | PD Scan 4                          | Audit Log Doc             | ument Custor                          | n Form H              | TML                    | 📑 ปิด                       |

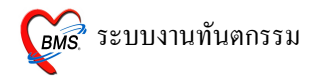

## 10. วิธีการลงนัดผู้ป่วย

| 🐒 DentalEntryForm _ = = ×                                                                       |                                                          |  |  |  |  |  |  |  |
|-------------------------------------------------------------------------------------------------|----------------------------------------------------------|--|--|--|--|--|--|--|
| บันทึกหัดถการทันดกรรม                                                                           |                                                          |  |  |  |  |  |  |  |
| ข้อมูลผู้ป่วย                                                                                   |                                                          |  |  |  |  |  |  |  |
| HN 000147832 📈 ชื่อ นายทดสอบทดสอบระบบ อายุ 24 ปี 7                                              | เดือน สิทธิการรักษา ซ้ำระเงิน                            |  |  |  |  |  |  |  |
| วันที่ 27/2/2009 เวลา 10:27:28 แผนก พันตกรรม หม                                                 | มายเลข DN 5200001 ออกใหม่ [F11]                          |  |  |  |  |  |  |  |
| <mark>การรักษา [F1]</mark> ซักประวัติ / วินิจฉัย [F2] โรายการยา/เวชภัณฑ์ [F3] X-Ray [F4] โรายละ | เอียด 1 รายละเอียด 2 ประวัติทันตกรรม [F5] สรุปค่าใช้จ่าย |  |  |  |  |  |  |  |
| ห้ดถการทันตกรรม                                                                                 |                                                          |  |  |  |  |  |  |  |
| หัตุดการ 10 แก้ไข Epulis, Fibrous Alveolar Ridge                                                | Area code                                                |  |  |  |  |  |  |  |
| ผู้จักษา <mark>131 </mark> ล                                                                    | Code                                                     |  |  |  |  |  |  |  |
| ผู้ช่วย 014                                                                                     | No. Code Ext. 🕏 Area                                     |  |  |  |  |  |  |  |
| เวลาเริ่ม 09:00 💲 เวลาเสร็จ 10:00 💲 ค่าบริการ 450.00 บาท                                        | > 1 12 mi #12                                            |  |  |  |  |  |  |  |
| ผลงาน 1 ‡ิชี่ 2 ‡ิด้าน 0 ‡ิราก 0 ‡ิชั้น                                                         |                                                          |  |  |  |  |  |  |  |
| ICD10 K113 Diseases of salivary glands - Abscess of salivary                                    |                                                          |  |  |  |  |  |  |  |
| ICD9 242 Gingivoplaz                                                                            |                                                          |  |  |  |  |  |  |  |
| หมายเหตุ กดปุ่มนัด หรือ การ                                                                     |                                                          |  |  |  |  |  |  |  |
| รายการหัตุกการที่มันทึกแล้ว F8 เพื่อลงข้อมล —                                                   | T                                                        |  |  |  |  |  |  |  |
| ทัพธการ จั                                                                                      | Area.code                                                |  |  |  |  |  |  |  |
| ศาคบ พระการ นิตของผู้บ่วย ย<br>> 1 แก้ไข Epulis, Fibrous Alveo                                  | ngavasmes > 1 4 mi #12                                   |  |  |  |  |  |  |  |
|                                                                                                 |                                                          |  |  |  |  |  |  |  |
|                                                                                                 |                                                          |  |  |  |  |  |  |  |
| M(4(1))))+                                                                                      | M(4())))+-+                                              |  |  |  |  |  |  |  |
| ลมรายการ PE [F7] EMR มัด [F8] UE LAB Admit                                                      | Note Refer Consult มันทึก [F9] ปิด [F10]                 |  |  |  |  |  |  |  |

ลงนัดผู้ป่วย > แถบเพิ่มรายการนัด

| 1. ป้อนวันที่นัด<br>สามารถระบุเป็นวั<br>ที่ หรือสัปดาห์ หรื<br>เดือนได้ | <mark>ทึกรายกา</mark><br>น ไวย 00<br>ทธิ รั<br>งนัด                        | รนัดผู้ป่วยนอก<br>)0032042<br>เระเงินสด<br>รายการนัด สิ่ง LAB                      | สัง×-           | Ray ตารางปฏิบัติงาน                                                                                        | 2. ti<br>Calendar                               | ลือกช่วงเวลาที่น้<br>endar 2                                                                                                    | in I Appoi                                             | โ        | ລີນ <mark>ີ</mark> ກກີ່ນັ <b>ທ</b>                             |
|-------------------------------------------------------------------------|----------------------------------------------------------------------------|------------------------------------------------------------------------------------|-----------------|----------------------------------------------------------------------------------------------------|-------------------------------------------------|----------------------------------------------------------------------------------------------------|--------------------------------------------------------|----------|----------------------------------------------------------------|
| 4. ระบุสาเหตุที่นัด                                                     | วันที่นัด<br>รังโอ ต์<br>ดิดต่อที่<br>เวปภิบัตี                            | ##/##/25##<br>ทิตทามผล<br>ห้องทรวจทา<br>เตัว                                       | 0<br>• u<br>• ( | Wk. 0 + Mo.<br>เพทย์ผู้นัด<br>รู้เขียนใบนัด ทดสอง<br>ระบะล้องตราว กับตกา                                   | ช่วงเวลา 08:00                                  | 13 09:00     1     1     1     1     1     1     1     1     1     1     1     1     1     1     1     1     1     1     1     1     1     1     1     1     1     1     1     1     1     1     1     1     1     1     1     1     1     1     1     1     1     1     1     1     1     1     1     1     1     1     1     1     1     1     1     1     1     1     1     1     1     1     1     1     1     1     1     1     1     1     1     1     1     1     1     1     1     1     1     1     1     1     1     1     1     1     1     1     1     1     1     1     1     1     1     1     1     1     1     1     1     1     1     1     1     1     1     1     1     1     1     1     1     1     1     1     1     1     1     1     1     1     1     1     1     1     1     1     1     1     1     1     1     1     1     1     1     1     1     1     1     1     1     1     1     1     1     1     1     1     1     1     1     1     1     1     1     1     1     1     1     1     1     1     1     1     1     1     1     1     1     1     1     1     1     1     1     1     1     1     1     1     1     1     1     1     1     1     1     1     1     1     1     1     1     1     1     1     1     1     1     1     1     1     1     1     1     1     1     1     1     1     1     1     1     1     1     1     1     1     1     1     1     1     1     1     1     1     1     1     1     1     1     1     1     1     1     1     1     1     1     1     1     1     1     1     1     1     1     1     1     1     1     1     1     1     1     1     1     1     1     1     1     1     1     1     1     1     1     1     1     1     1     1     1     1     1     1     1     1     1     1     1     1     1     1     1     1     1     1     1     1     1     1     1     1     1     1     1     1     1     1     1     1     1     1     1     1     1     1     1     1     1     1     1     1     1     1     1     1     1     1     1     1     1     1     1     1     1     1     1     1     1     1     1     1     1     1 | Clinic ตรวจโรดทั่วไป<br>ข้าระเวิมสด                    |          | <ol> <li>ระบุแพทย์ผู้นัด</li> <li>ระบุผู้เขียนใบนัด</li> </ol> |
| 6. ระบุสถานที่ดิดต่อ                                                    | <ul> <li>งดน้ำแ</li> <li>งดน้ำแ</li> <li>สวนอุจ</li> <li>กรุณาข</li> </ul> | เละอาหาร 6-8 ชั่ว<br>เละอาหาร 10-12<br>เจาระด้วยยาสวนที่<br>นำบัตร รพ.และบัต       |                 | ตารางทำงาน<br>รายการ X-Ray<br>LAB/ตรวจอื่น ๆ I                                                             | พิมพ์ลงในใบนั                                   | ໂດ)                                                                                                    | 🔹 (เพิ่มลงในา                                          | ามายแหตุ | 8. ระบุจุดตรวจ                                                 |
| 9. สามารถแจ้<br>งการปฏิบัติตัวในการมา<br>พบครั้งหน้าให้ผู้ป่วย<br>ทราบ  | หมายเหตุ<br>หมายเหตุ<br>Printer A<br>พิมพ์ไบนัด                            | เำไหนัดมาด้วย<br>(Template)<br>\dobe PDF<br>หลังจากบันทึก 1<br>พร้อมกับ Sticker ยา |                 | <ul> <li>FBS</li> <li>BUN,Cr</li> <li>Electrolyte</li> <li>Chol.,TG,H</li> <li>CBC</li> <li>U/A</li> </ul> | = E:<br>= P1<br>= Ar<br>DL = Cl<br>= LF<br>= Sc | SR<br>F,INR<br>hti HIV<br>D4<br>-T<br>GOT,SGPT                                                                                                    | □ TFT<br>□ Sputum for A<br>□ EKG<br>□ X-Ray<br>□ อื่นๆ | FB       | 10. สามารถแจ้ง<br>รายการ Lab ในครั้ง<br>หน้าให้ผู้ป่วยทราบ     |
|                                                                         | 🗙 ยกเลิกนัด                                                                | ฟอร์มเปล่า 🛛                                                                       | นัดตาม          | Template เดือ                                                                                              | กคลินิก                                         |                                                                                                    | 🖌 ทกลง                                                 | ()• ปิด  |                                                                |

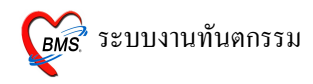

• ถงนัคผู้ป่วย > แถบสั่ง LAB ถ่วงหน้า

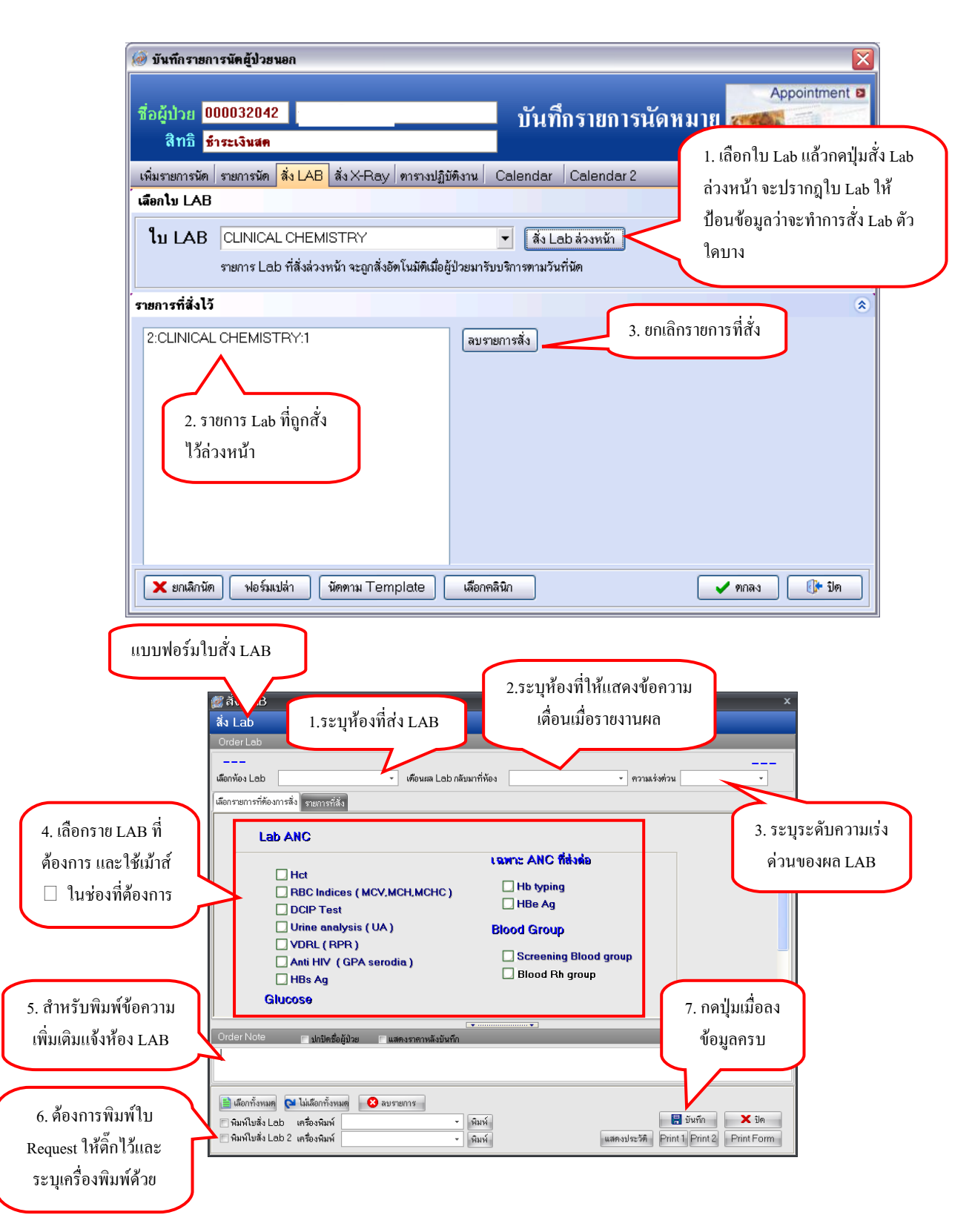

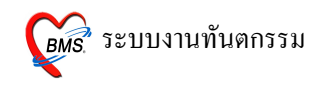

• ถงนัคผู้ป่วย > แถบสั่ง X-ray ถ่วงหน้า

| 👹 บันทึกรายก                                               | าารนัดผู้ป่                                                                          | ไวยนอก                                                                            |                                                                |              |          |            |        |                                 |         | x               |
|------------------------------------------------------------|--------------------------------------------------------------------------------------|-----------------------------------------------------------------------------------|----------------------------------------------------------------|--------------|----------|------------|--------|---------------------------------|---------|-----------------|
| ชื่อผู้ป่วย <mark>0001</mark><br>สิทธิ <mark>ชำระ</mark> เ | .47832<br>เงิน                                                                       | นายทคสอบ                                                                          | ทคสอบระ                                                        | บบ           | บันทึ    | กรายก      | ารนัดา | หมาย                            |         | Appointment     |
| เพิ่มรายการนัด รายก                                        | าารนัด สิ่ง L                                                                        | AB สิ่ง X-P                                                                       | ay ดาราง                                                       | ปฏิบัติงาน เ | Calendar | Calenda    | ư 2    |                                 |         |                 |
| ลำดับ รายก                                                 | ns X-Ray                                                                             |                                                                                   |                                                                | ห้อง         |          | ท่า        |        | ด้าน                            |         |                 |
| * 1 Abc                                                    | Jomen ser<br>กามารถสั่ง 1<br>เลือกรายก<br>เลือกด้าน แ<br>มให้ข้อมูลล<br>เการสั่ง X-1 | ies<br>X-ray ถ่วงห<br>าร X-ray เถ็น<br>เละทำการ e<br>งมาอยู่ด้านส<br>ray ถ่วงหน้า | น้าได้ โดย<br>อกห้อง เลือ<br>nter 1 ครั้ง<br>เางถือว่า<br>แล้ว | X-RAY        |          | AP         | ſ      | <mark>ช้าย</mark><br>2. กดปุ่ม: | ฑกลง เ  | พื่อทำการ       |
| เข ๙ ๙ ๙ ๙ ๙ ๙ ๙ ๙ ๙ ๙ ๙ ๙ ๙ ๙ ๙ ๙ ๙ ๙ ๙                   | • ✔ X ལ * ั<br>ฟอร์มเปล่า                                                            | * <b>▼</b><br>นัดทาม                                                              | K<br>Template                                                  | เลือกค       | าลินิก   | ใบนัคฉีดยา |        |                                 | ฑกลง [F | '9] 🕕 ปิด (F10) |

# 11. วิธีการสั่ง LAB

สามารถสั่ง LAB จากหน้าจอนี้ โดยรายการ LAB ที่สั่งจะ Online ไปรอที่ห้อง LAB

| 🕵 DentalEntryForm _ = ×                                                                                                    |  |  |  |  |  |  |  |  |
|----------------------------------------------------------------------------------------------------|--|--|--|--|--|--|--|--|
| บันทึกหัดถการทันดกรรม 1 หมู่ 1 ค.ชะอม อ.แก่งคอย จ.สระบุรี                                                                                             |  |  |  |  |  |  |  |  |
| ข้อมูลผู้ป่วย                                                                                                    |  |  |  |  |  |  |  |  |
| HN 000147832 Vw. ชื่อ นายทดสอบระบบ อายุ 24 ปี 7 เดือน สิทธิการรักษา ช้ำระเงิน                                                                         |  |  |  |  |  |  |  |  |
| วันที่ 27/2/2009 เวลา 10:27:28 แผนก พันดกรรม หมายเลข DN 5200001 ออกใหม่ [F11]                                                                         |  |  |  |  |  |  |  |  |
| การรักษา [F1] - ฮักประวัด / วินิจฉัย [F2] - รายการยา/เวษภัณฑ์ [F3] - X-Ray [F4] - รายละเอียด 1 - รายละเอียด 2 - ประวัติกันตกรรม [F5] - สรุปต่าได้ร่าย |  |  |  |  |  |  |  |  |
| ทัตถารทันตกรรม                                                                                                    |  |  |  |  |  |  |  |  |
| พักการ 10 ฟก็ไข Epulis, Fibrous Alveolar Ridge Area code                                                                                              |  |  |  |  |  |  |  |  |
| ผู้สักษา 131 a Code                                                                                                    |  |  |  |  |  |  |  |  |
| ອັງສາມ 014 /                                                                                                    |  |  |  |  |  |  |  |  |
| เวลาเริ่ม 09:00 ‡ เวลาเสร็จ 10:00 ‡ ค่าบริการ 450.00 บาท ≥ 1 12 mi #12                                                                                |  |  |  |  |  |  |  |  |
| ผลงาน 1 ‡ ซี่ 2 ‡ ด้าน 0 ‡ ราก 0 ‡ ชิ้น                                                                                                    |  |  |  |  |  |  |  |  |
| ICD10 K113 Diseases of salivary glands - Abscess of salivary                                                                                          |  |  |  |  |  |  |  |  |
| ICD9 242 Gingivoplasty                                                                                                    |  |  |  |  |  |  |  |  |
| หมายเหตุ เพิ่มรายการ เพิ่ง ( → ) >>>> → → → → → → → → → → → → → → →                                                                                   |  |  |  |  |  |  |  |  |
| รายการทัดถูการที่บันทึกแล้ว                                                                                                    |  |  |  |  |  |  |  |  |
| ทักการ Area code                                                                                                    |  |  |  |  |  |  |  |  |
| ลาศบ พัฒณาร ผู้สายา IIYIมูม นูเพียงเก ตาม เ∩o. รหล ⊏xt. ชอArea.<br>>1 แก้โขEpulis. Fibrous Alveolar Ridia.                                            |  |  |  |  |  |  |  |  |
| LAB                                                                                                    |  |  |  |  |  |  |  |  |
|                                                                                                    |  |  |  |  |  |  |  |  |
| M((())))+-^^/X/3*;*7 ( )) /////////////////////////////////                                                                                           |  |  |  |  |  |  |  |  |
| สบรายการ PE [F7] EMR พัด [F8] UE CAB Admit Note Refer Consult มันทึก [F9] มีด [F10]                                                                   |  |  |  |  |  |  |  |  |

| Select Visit Number<br>เลือก visit ที่ด้องการสั่ง<br>LAB โดย Default จะ<br>เป็นvisit ปัจจุบัน<br>(สามารถ Enter ได้เลย) |            |          |       |                      |             |                 |              |        |
|----------------------------------------------------------------------------------------------------|------------|----------|-------|----------------------|-------------|-----------------|--------------|--------|
| ลำดับ                                                                                                    | วันที่     | เวลา     | สิทธิ | ชื่อสิทธิ            | เลขที่สิทธิ | แผนก            | ด้างชำระ     |        |
| 1                                                                                                    | 26/01/2552 | 12:43:54 | 10    | *ชำระเงิน            |             | ทันทกรรม        | 0.0          | 00     |
| 2                                                                                                    | 25/10/2550 | 09:20:42 | 13    | บัตรทองในเขต (มี ท.) | n42210162   | ศัลยกรรม        |              | =      |
| 3                                                                                                    | 09/07/2550 | 08:28:46 | 13    | บัตรทองในเขต (มี ท.) | n42210162   | เวษกรรมฟื้นฟู   |              |        |
| 4                                                                                                    | 28/06/2550 | 09:09:19 | 13    | บัตรทองในเขต (มี ท.) | n42210162   |                 |              |        |
| 5                                                                                                    | 20/03/2550 | 09:01:25 | 13    | บัตรทองในเขต (มี ท.) | n42210162   |                 |              |        |
| 6                                                                                                    | 01/03/2550 | 14:22:28 | 13    | บัตรทองในเขต (มี ท.) | n42210162   |                 |              |        |
| 7                                                                                                    | 29/01/2550 | 08:42:18 | 13    | บัตรทองในเขต (มี ท.) | n42210162   |                 |              | $\neg$ |
| 8                                                                                                    | 26/12/2549 | 13:15:13 | 13    | บัตรทองในเขต (มี ท.) | n42210162   | ( <sub>11</sub> | ਕ ਕ          |        |
| 9                                                                                                    | 30/10/2549 | 08:28:44 | 13    | บัตรทองในเขต (มี ท.) | n42210162   | กดปุ่มต         | กลงเพอเลอก   |        |
| 10                                                                                                    | 24/10/2549 | 09:17:56 | 13    | บัตรทองในเขต (มี ท.) | n42210162   | <u>ત</u> થ      | 5            |        |
| 11                                                                                                    | 04/10/2549 | 12:56:04 | 13    | บัตรทองในเขต (มี ท.) | n42210162   | visit ที่ติอ    | วงการส่ง LAE | 3      |
| 12                                                                                                    | 06/09/2549 | 13:44:33 | 13    | บัตรทองในเขต (มี ท.) | n42210162   |                 |              |        |
| 👽 เลือกได้เฉพาะผู้ที่มาในวัน 💓 พกลง 🗶 ยกเลิก                                                                           |            |          |       |                      |             |                 |              |        |

**BMS** ระบบงานทันตกรรม

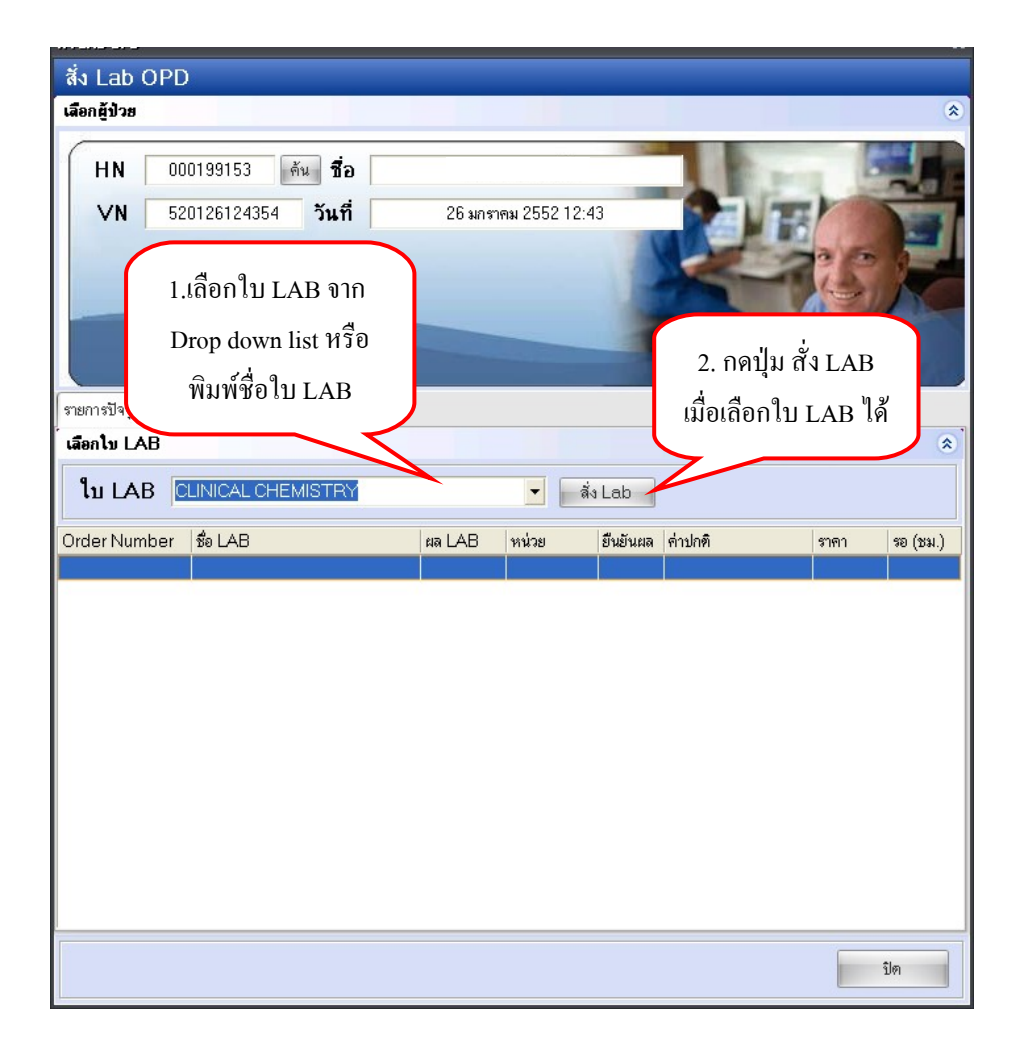

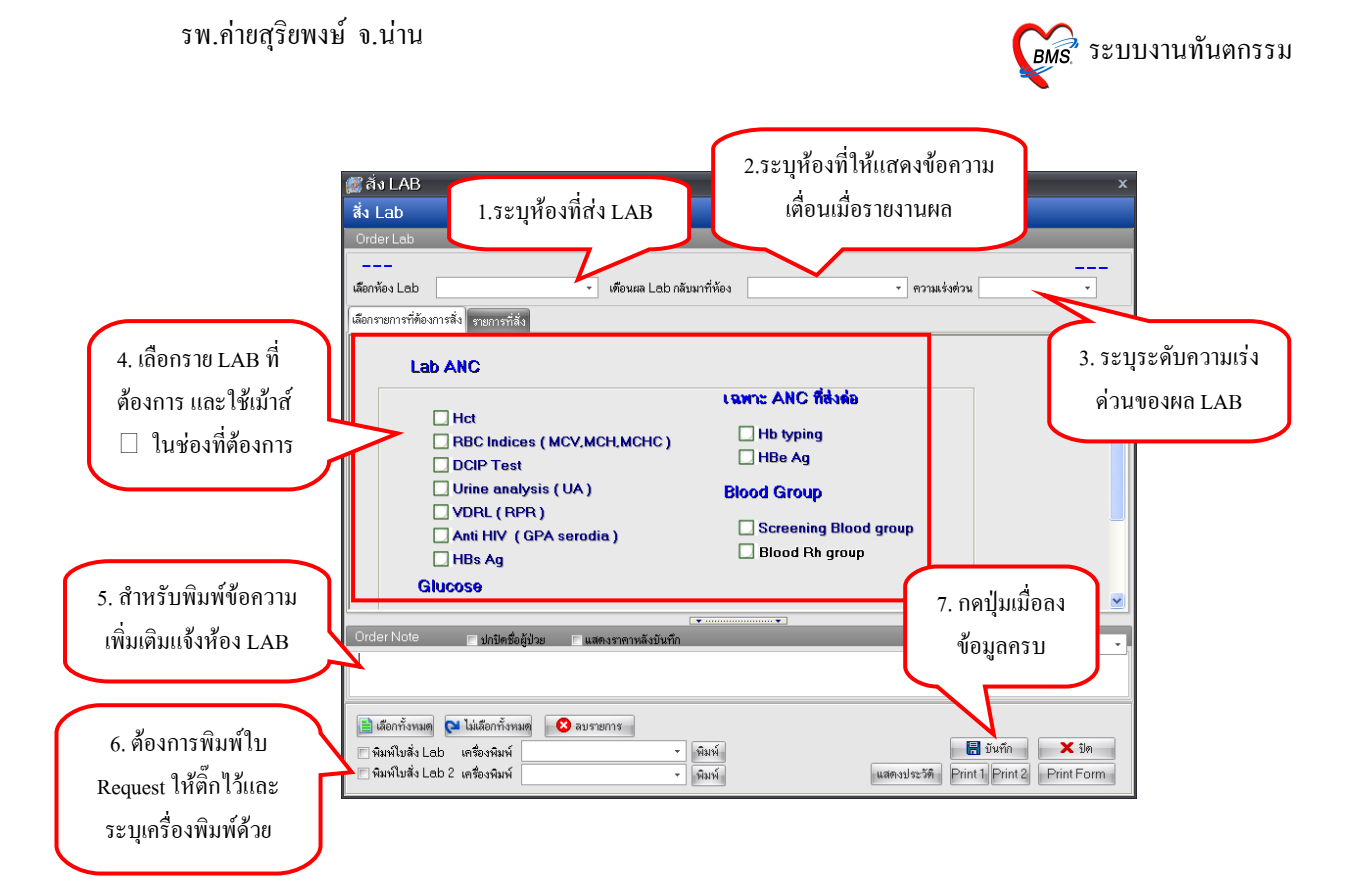

แก้ไข รายการ LAB ที่สั่งผิด

| N 00<br>/N 52                                                           | 10199153 ดัน <b>ชื่อ</b><br>20126124354 <b>วันที่</b>                                                                                | 26 มก  | าราคม 2552 12              | :43                                                 |                                                     | -                                                       | 13     |
|-------------------------------------------------------------------------|----------------------------------------------------------------------------------------------------|--------|----------------------------|-----------------------------------------------------|-----------------------------------------------------|---------------------------------------------------------|--------|
| <b>۲B</b><br>اع<br>ALAB                                                 | កេចគំពិ BAL ៤វិតតិរក<br>លើទែកនាយក្រកូន<br>ប៉ូតែកិទ្ធ                                                                                 |        |                            |                                                     | X                                                   |                                                         |        |
| -                                                                       | NC1                                                                                                    |        | -                          | ลัง Lab                                             |                                                     |                                                         |        |
| LAB A                                                                   |                                                                                                    |        | (                          |                                                     |                                                     |                                                         |        |
| LAB A                                                                   | se LAB                                                                                                    | ผล LAB | หน่วย                      | ยืนยันผล                                            | ต่าปกติ                                             | ราคา                                                    | รอ (ชม |
| LAB A                                                                   | fo LAB                                                                                                    | ผล LAB | ทน่วย                      | ยืนยันผล<br>N                                       | ≕<br>ค่าปกฑิ<br>M = 41 - 51, F=                     | ราคา<br>35 - 30.00                                      | 39 (VH |
| LAB A                                                                   | the LAB<br>Hct (Hematocrit)<br>Platelet count                                                                                        | ผล LAB | หน่วย<br>am <sup>9</sup> / | ยืนยันผล<br>N<br>N                                  | ≕<br>ค่าปกพิ<br>M = 41 - 51, F=                     | <mark>ສາຄາ</mark><br>35 - <u>30.00</u><br>0.00<br>20.00 | 30 (VN |
| LAB A<br>Number<br>774<br>774<br>774                                    | So LAB     Hot (Hematocrit)     Platelet count     Hb(Hemoglobin)     WBC(white blood cell count)                                    | ผล LAB | ทน่วย<br>gm%               | ยืนยันผล<br>N<br>N<br>N                             | ี่ี่ี่ี่ี่ี่ี่ี่ี่ี่ี่ี่ี่ี่ี่ี่<br>M = 41 - 51, F= | <mark>ราคา</mark><br>35 - 30.00<br>0.00<br>30.00        | 30 (VU |
| LAB A<br>Number<br>774<br>774<br>774<br>774<br>774<br>774               | the LAB<br>Hct (Hematocrit)<br>Platelet count<br>Hb(Hemoglobin)<br>WBC(white blood cell count)<br>MCV                                | ผล LAB | ราง<br>gm%<br>cell/cumm    | <mark>ยืนยันผล</mark><br>N<br>N<br>N<br>N           | ี่ด่าปกพิ<br>M = 41 - 51, F=                        | <del>ຮາຄາ</del><br>35 - 30.00<br>0.00<br>30.00          | 30 (BN |
| LAB A<br>Number<br>774<br>774<br>774<br>774<br>774<br>774<br>774        | the LAB<br>Hct (Hematocrit)<br>Platelet count<br>Hb(Hemoglobin)<br>WBC(white blood cell count)<br>MCV<br>Platelet                    | ពa LAB | ุทน่วย<br>gm%<br>cell/cumm | <mark>ยืนยันผล</mark><br>N<br>N<br>N<br>N<br>N      | ี่ ค่าปกติ<br>M = 41 - 51, F=                       | <mark>ราคา<br/>35 - 30.00</mark><br>0.00<br>30.00       | 30 (BN |
| LAB A<br>Number<br>774<br>774<br>774<br>774<br>774<br>774<br>774<br>774 | So LAB<br>Hct (Hematocrit)<br>Platelet count<br>Hb(Hemoglobin)<br>WBC(white blood cell count)<br>MCV<br>Platelet<br>Differential WBC | ผล LAB | gm%<br>cell/cumm           | <mark>ยืนยันผล</mark><br>N<br>N<br>N<br>N<br>N<br>N | ี่ ค่าปกติ<br>M = 41 - 51, F=                       | <mark>ราคา<br/>35 - 30.00</mark><br>0.00<br>30.00       | 30 (RA |

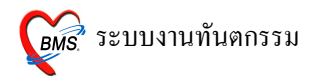

| ปุ่ม <u>เพิ่มรายการสั่ง</u> เลือกเมื่อ มีการ<br>สั่งรายการนั้นไปแล้ว แล้วต้องการ |                                                                            |                                            |         |  |  |  |  |  |
|----------------------------------------------------------------------------------|----------------------------------------------------------------------------|--------------------------------------------|---------|--|--|--|--|--|
| สั่งอีกครั้งในรายการเคิม                                                         | litForm                                                                    |                                            | _ = ×   |  |  |  |  |  |
| <b>ระเภทการสัง L</b><br>ระเภทรายการ<br>O เพิ่มรายการสั่ง<br>⊙ แก้ไขรายการสั่ง    | ອີ່ພາດອີລີ ເລື່ອກເນື່ອ<br>ແລ້ວເທີນແຕ່ໃນແຕ່ໃນ<br>ເຊິ່ນ LAB ເລີນ             | ureម្ល<br>រា កក្រ D227102728<br>Blood Bank |         |  |  |  |  |  |
| Order No. แพทย์ผู้สั่ง<br>1 Administrator                                        | วันที่สั่ง<br>27/02/2552                                                   | เวลาสั่ง<br>17:54:06                       | Confirm |  |  |  |  |  |
| แสดงเมื่อเลือก<br>รายการสั่                                                      | 1 Administrator 27/02/2552 17:54:06 ■<br>แสดงเมื่อเลือกแก้ไข<br>รายการสั่ง |                                            |         |  |  |  |  |  |
|                                                                                  |                                                                            | กดปุ่ม ตกลง<br>ดกลง                        | ยกเลิก  |  |  |  |  |  |

• ถบการการ สั่ง LAB

| สัง Lab OPE           เมือกผู้ป่วย           HN           VN           52 | 0199153 ดัน ชื่อ<br>0126124354 วันที่<br>เถือกร<br>และกด | 26 มก<br>ายการ L4<br>ปุ่ม สั่ง L | ราคม 2552 12:<br>AB<br>.AB | :43      |                      |       |          | * |
|---------------------------------------------------------------------------|----------------------------------------------------------|----------------------------------|----------------------------|----------|----------------------|-------|----------|---|
| รายการบจจุบน<br>เลือกใบ LAB                                               |                                                          |                                  |                            |          |                      |       |          | ۲ |
| ໃນ LAB 🛛                                                                  | NC1                                                      |                                  | •                          | สัง Lab  |                      |       |          |   |
| Order Number                                                              | ชื่อ LAB                                                 | ผล LAB                           | หน่วย                      | ยืนยันผล | ล่าปกติ              | ราคา  | รอ (ชม.) | ^ |
| 774                                                                       | Hct (Hematocrit)                                         |                                  |                            | N        | M = 41 - 51, F= 35 - | 30.00 | (        |   |
| 774                                                                       | Platelet count                                           |                                  |                            | N        |                      | 0.00  |          |   |
| 774                                                                       | Hb(Hemoglobin)                                           |                                  | gm%                        | N        |                      | 30.00 |          |   |
| 774                                                                       | WBC(white blood cell count)                              |                                  | cell/cumm                  | N        |                      |       |          |   |
| 774                                                                       | MCV                                                      |                                  |                            | N        |                      |       |          |   |
| 774                                                                       | Platelet                                                 |                                  |                            | N        |                      |       |          |   |
| 774                                                                       | Differential WBC                                         |                                  |                            | N        |                      |       |          |   |
| 774                                                                       | RBC morphology                                           |                                  |                            | N        |                      |       |          |   |
|                                                                           |                                                          |                                  |                            |          |                      |       |          | > |
|                                                                           |                                                          |                                  |                            |          |                      |       | ปิด      |   |

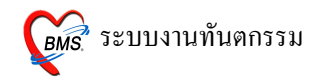

| <i>ễ</i> LabOrderChooseEditF                                                 | orm                                          |         |                              |                                       |
|------------------------------------------------------------------------------|----------------------------------------------|---------|------------------------------|---------------------------------------|
| เลือกประเภทการสั่ง<br>ประเภทรายการ<br>◯ เพิ่มรายการสั่ง<br>⊙ แก้ไขรายการสั่ง | เลือก แก้ไข<br>รายการสั่ง และ<br>กค ปุ่มตกลง |         | 501020001757<br>BIOCHEMISTRY | · · · · · · · · · · · · · · · · · · · |
| Order No. แพทย์ผู้สั่ง                                                       | วันที่สั่ง                                   |         | เวลาสั่ง                     | Confirm                               |
| 1 เข็มเพชร ศริขุมเหล็                                                        | in 20/ <sup>-</sup>                          | 10/2550 | 1:26:55                      |                                       |
|                                                                              |                                              |         |                              |                                       |
|                                                                              |                                              |         | ตกลง                         | ยกเลิก                                |

| 🎉 គំរ LAB                                                       | x                                          |
|-----------------------------------------------------------------|--------------------------------------------|
| สิ่ง Lab                                                        |                                            |
| Order Lab                                                       |                                            |
| ี แก้ไขรายการ Order No.774                                      |                                            |
| เลือกห้อง Lab 🥣 เดือนผล Lab กลับมาที่ห้อง                       | ง 🗾 👻 ความเร่งด่วน 🔍                       |
| เลือกรายการที่ต้องการสิ่ง รายการที่สัง                          |                                            |
| ANC1                                                            |                                            |
| CBC ?                                                           |                                            |
| OF/Osmotic fragility test, screening                            | Anti HIV (EIA)                             |
| DCIP(Dichlorophenol indophenol precipitation test )             | HBs-Ag (Hepatitis B surface antigen) - PHA |
| Blood group(ABO grouping) ?                                     |                                            |
| Rh grouping ?                                                   | Urine for Sugar ?                          |
|                                                                 | Urine for Albumin ?                        |
|                                                                 |                                            |
|                                                                 |                                            |
|                                                                 |                                            |
|                                                                 |                                            |
| <u> </u>                                                        |                                            |
| Order Note 🔲 ปอร์ไดซื้อยังไวย 🗖 แสดงช                           |                                            |
| กด ปัมลุบร                                                      | ายคาร                                      |
| 111 200020                                                      |                                            |
|                                                                 |                                            |
| 📄 เลือกทั้งหมด 🛛 ไม่เลือกทั้งหมด 🛛 😣 ลบรายการ                   |                                            |
| 🔲 พิมพ์ใบสั่ง Lab เครื่องพิมพ์ Microsoft Office Documer 🚽 พิมพ์ | 릚 บันทึก 🛛 🗙 ปิต                           |
| พิมพ์ใบสั่ง Lab 2 เครื่องพิมพ์                                  | แสดงประวัติ Print 1 Print 2 Print Form     |

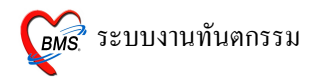

# 12. วิธีการสั่ง Admit

| 👹 DentalEntryForm 💶 📼 >                                                                                                    |  |  |  |  |  |  |  |  |
|----------------------------------------------------------------------------------------------------|--|--|--|--|--|--|--|--|
| บันทึกหัดถการทันดกรรม                                                                                                    |  |  |  |  |  |  |  |  |
| ข้อมูลผู้ป่วย                                                                                                    |  |  |  |  |  |  |  |  |
| HN 000147832 📈 ชื่อ นายทศสอบ ทศสอบระบบ อายุ 24 ปี 7 เดือน สิทธิการรักษา ป้าระเงิน                                                                       |  |  |  |  |  |  |  |  |
| วันที่ 27/2/2009 เวลา 10:27:28 แผนก ทันตกรรม หมายเลข DN 5200001 ออกใหม่ [F11]                                                                           |  |  |  |  |  |  |  |  |
| <mark>การรักษา [F1]</mark> ซักประวัติ / วินิจฉัย [F2] รายการยา/เวชภัณฑ์ [F3] X-Ray [F4] รายละเอียด 1 โรายละเอียด 2 โประวัติทันตกรรม [F5] สรุปค่าไช้ร่าย |  |  |  |  |  |  |  |  |
| ทัตถการทันตกรรม                                                                                                    |  |  |  |  |  |  |  |  |
| พัพลการ 10 แก้ไข Epulis, Fibrous Alveolar Ridge Area code                                                                                               |  |  |  |  |  |  |  |  |
| ผู้รักษา 131 a Code                                                                                                    |  |  |  |  |  |  |  |  |
| ผู้ช่วย 014 No. Code Ext. ชื่อ Area                                                                                                    |  |  |  |  |  |  |  |  |
| เวลาเริ่ม 09:00 ‡ เวลาเสร็จ 10:00 ‡ ค่าบริการ 450.00 บาท > <mark>1 12 mi #12</mark>                                                                     |  |  |  |  |  |  |  |  |
| ผลงาน 1 ‡ ซี่ 2 ‡ ด้าน 0 ‡ ราก 0 ‡ ชิ้น                                                                                                    |  |  |  |  |  |  |  |  |
| ICD10 K113 Diseases of salivary glands - Abscess of salivary                                                                                            |  |  |  |  |  |  |  |  |
| ICD9 242 Gingivoplasty                                                                                                    |  |  |  |  |  |  |  |  |
| หมายเหตุ เพิ่มรายการ                                                                                                    |  |  |  |  |  |  |  |  |
| รายการทัดลการที่มันทึกแล้ว                                                                                                    |  |  |  |  |  |  |  |  |
| ทัศลการ                                                                                                    |  |  |  |  |  |  |  |  |
| ล้ำดับ หัดถูกร ผู้รักษา ผู้ช่วย กดปุ่มนี้เพื่อส่งผู้ ชื่อ Area                                                                                          |  |  |  |  |  |  |  |  |
|                                                                                                    |  |  |  |  |  |  |  |  |
|                                                                                                    |  |  |  |  |  |  |  |  |
| (((( ( ) )))+                                                                                                    |  |  |  |  |  |  |  |  |
| ลมรายการ PE [F7] EMR มัด [F8] UE LAB Admit Note Refer Consult มันทึก [F9] มิด [F10]                                                                     |  |  |  |  |  |  |  |  |

| 👹 IPT Request for Admit              | t                                                     |                                                                    | x               |  |  |  |  |
|--------------------------------------|-------------------------------------------------------|--------------------------------------------------------------------|-----------------|--|--|--|--|
| ส่งตัวผู้ป่วยเข้า Admit              |                                                       |                                                                    |                 |  |  |  |  |
| HN 000147832<br>VN 520227102728      | นายทคสอบ ทคสอบระบบ<br>27 กุมภาพันธ์ 2552 10:27:28     |                                                                    |                 |  |  |  |  |
| ข้อมูลการสั่ง Admit การทรวจร่างกาย [ | )rug Profile                                          |                                                                    | ]               |  |  |  |  |
| Patient Picture                      | แพทย์ผู้สั่ง Admit<br>อาการสำคัญ<br>สั่ง Admit ที่ดีก | Administrator<br>ปวดฟันกรามมาก เป็นมาแล้ว 2 วัน<br>ดึกผู้ป่วยในชาย | •••             |  |  |  |  |
| 😢 ລນຮາຍກາຮ 🕞 ຍູ້ຮອ Adm               | it พิมพ์ Sticker                                      | พิมพ์ Admit note                                                   | 🖌 ทกลง 🗙 ยกเล็ก |  |  |  |  |

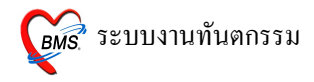

- ถงรายการ แพทย์ผู้สั่ง Admit จะอัตโนมัติจาก Login ถ้าในกรณีลงให้แพทย์ท่านอื่น ให้กดที่ จุดจุด
   ไข่-ปลา เพื่อก้นหาชื่อแพทย์
- 2. อาการสำคัญ ให้ไส่อาการสำคัญของผู้ป่วยที่ต้อง Admit (ไม่ใส่ข้อมูลโปรแกรมจะไม่บันทึกให้)
- 3. สั่ง Admit ที่ตึก(Ward) กดที่ จุดจุด ไข่ปลา เพื่อเลือก Ward (ไม่ใส่ข้อมูลโปรแกรมจะไม่บันทึกให้)
- 4. เมื่อเรียบร้อยแล้วให้ กดปุ่ม ตกลง 1 ครั้ง

#### 13. วิธีการบันทึก (F9)

| บันทึกหัดถูการทันดูกรรม<br>5000147832 ♥♥ ซึ่ง บายทดลอบางสอบระบบ องยู 24 ปี 7 เดือน สิทธิการทาง ธำระเงิน<br>517/2/2009 van 10:27:28 แกม ที่บดกรรม<br>517/2/2009 van 10:27:28 แกม ที่บดกรรม<br>5200001 @entival [F1]<br>511/2 57/ 52465 [F2] รายการท/เรมโตร์ [F3] %Fay [F4] รายละมีตร 2 ประวัติกับการรม [F5] สรุปต่าไร้งาย<br>5000051 @entival [F1]<br>511/2 mi #12<br>511/2 mi #12<br>511/2 mi                                                                                                    | 📸 DentalEntryForm _ = ×                                                                                                    |       |
|----------------------------------------------------------------------------------------------------|----------------------------------------------------------------------------------------------------|-------|
| <pre>tougligibus<br/>HN 000147832 w ชื่ง นายากสอบารกมา อาชุ 24 5 7 เดือน สำนัการกาย ก็ราะเริ่ม<br/>5 นก์ 27/2/2009 เวลา 10:27:28 แสมมา กับตากรรม รมายผลช DN 5500001 เอลาไหม่ (F11)<br/>11 27:09 เวลา 10:00 1 รายาลยา/งารกัณฑ์ (F3) X-Ray (F4) รายผะมัยก 1 รายผะมัยก 2 ประวัติกับการการ (F5) สรุปหัาไร้ร่าย<br/>7 กอการกับการการมา<br/>7 กอการกับการการม<br/>10 แก้ไข Epulis, Fibrous Alveolar Ridge<br/>ชัตราย 10 แก้ไข Epulis, Fibrous Alveolar Ridge<br/>ชัตราย 131 a<br/>ชัตราย 10 แก้ไข Epulis, Fibrous Alveolar Ridge<br/>11 2 mi #12<br/>12 mi #12<br/>12 mi #12<br/>12 mi #12<br/>12 mi #12<br/>12 mi #12<br/>12 mi #12<br/>10 บา นกึกเมื่อ ป้อน<br/>3 หายเทศ<br/>1 แก้ไข Epulis, Fibrous Alveolar Ridge<br/>1 นายเทศ<br/>1 แก้ไข Epulis, Fibrous Alveolar Ridge<br/>1 2 mi #12<br/>1 2 mi #12<br/>1 2 mi</pre>                                            | บันทึกหัดถูการทันดกรรม                                                                                                    |       |
| HN       000147832       เมื่อ       หระเทศสองระบบ       อบ       21       7       เดียน       สิทธิการรักษา       รักระเงิน         รับที่       27/2/2003       เวลา       10:27/28       แรมการับมากรรรม       หมายแทบ DN       5200001       ออกไหม่ [F1]         การรักษา       F1]       รักประวัท / รับงรับ [F2]       ระยการยา/เระวัท/เระวัท / รับงรับ [F2]       ระยการยา/เระวัท / รับงรับ [F3]       ระยกระบบ [F5]       สรุปทำได้ร่าย         เกิดการทับคารรม       10       แก้ไข Epulis, Fibrous Alveolar Ridge       Area code       Code       Image: State State Stat                                                                                                    | ข้อมูลผู้ป่วย                                                                                                    |       |
| รับที่ 27/2/2009 เวลา 10:27:28 แสมณ ทัพษทรรรม<br>พรายเลข DN 5200001 ออกโพล์ [F1]<br>ภารรักษา [F1]<br>ภารรักษา [F1]                                                                                                    | HN 000147832 📈 ชื่อ นายทดสอบทดสอบระบบ อายุ 24 ปี 7 เดือน สิทธิการรักษา ธัำระเงิน                                                              |       |
| ทารกับมา [F1] รักประวัส / วัจิจฉัย [F2] รายการชา/เวอร์ณม์ท์ [F3] × Ray [F4] รายละเอียด 1 รายละเอียด 2 ประวัสกับตกรรม [F5] สรุปดำไร้จ่าย<br>รัดอาการกับตกรรวม<br>พัฒณาร 10 แก้ไข Epulis, Fibrous Alveolar Ridge<br>สู้สักษา 131 a<br>สู้ชั่วช 014<br>เวลาเสร็ล 10:00 ‡ ดำมริการ 450:00 บาท<br>แลงาน 1 ‡ 5 2 ‡ ด้าน 0 ‡ จาก 0 ‡ รัน<br>ICD10 K113 Diseases of salivary glands - Abscess of salivary<br>ICD9 242 Gingivoplasty<br>หายเหต<br>รายการทับชาการ ที่ปันรักษา/<br>รับการ<br>รายการทับชาการ ที่ปันรักษา/<br>> 1 แก้ป Epulis, Fibrous Alveolar Rid a วรรณวิมล กฎรนกราคง<br>Kee code<br>Area code<br>Area code<br>No. Code Ext รือ Area<br>> 1 12 mi #12<br>Marsung<br>Subscience<br>Area code<br>No. Code Ext รือ Area<br>> 1 12 mi #12<br>Marsung<br>Subscience<br>No. Code Ext รือ Area<br>> 1 12 mi #12<br>Subscience<br>No. Code Ext รือ Area<br>> 1 12 mi #12<br>Subscience<br>Subscience<br>Subscie                                                                                                    | วันที่ 27/2/2009 เวลา 10:27:28 แผนก ทันตกรรม หมายเลข DN 5200001 ออกไหม่ [F11]                                                                 |       |
| รังหมารรรม<br>พัฒนารร้ายสารรรม<br>พัฒนารร้ายสารรรม<br>(ชีรายา 131 a<br>(ชัรยะ 014<br>เรลาเร็ม 0500 î เวลนสรีล 10:00 î คำบริการ 450:00 มาท<br>ผลงาน 1 î f 2 î ค้าน 0 î รา 0 î รัน<br>ICD10 K113 Diseases of salivary glands - Abscess of salivary<br>ICD3 242 Gingivoplasty<br>พมายเทต<br>ระยารรังสมารกับันร์านส่ว<br>ระยารรังสมารกับันร์านส่ว<br>1 แก้โซ Epulis, Fibrous Alveolar Rid a<br>(ชัรวะ<br>1 แก้โซ Epulis, Fibrous Alveolar Rid a<br>(ชัรวะ<br>1 แก้โซ Epulis, Fibrous Alveolar Rid a<br>(ชัรวะ<br>1 แก้โซ Epulis, Fibrous Alveolar Rid a<br>(ชัรวะ<br>1 แก้โซ Epulis, Fibrous Alveolar Rid a<br>(ชัรวะ<br>(ชัรวะ<br>) แก่โซ Epulis, Fibrous Alveolar Rid a<br>(ชัรวะ<br>) แก่โซ Epulis, Fibrous Alveolar Rid a<br>(ชีรวะ<br>) แก่โซ Epulis, Fibrous Alveolar Rid a<br>(ชีรวะ<br>) แก่โซ Epulis, Fibrous Alveolar Rid a<br>(ชีรวะ<br>) แก่โซ Epulis, Fibrous Alveolar Rid a<br>(ชีรวะ<br>) แก่โซ Epulis, Fibrous Alveolar Rid a<br>(ชีรวะ<br>) แก่โซ Epulis, Fibrous Alveolar Rid a<br>(ชีรวะ<br>) แก่โซ Epulis, Fibrous Alveolar Rid a<br>(ชีรวะ<br>) แก่โซ Epulis, Fibrous Alveolar Rid a<br>(ชีรวะ<br>) แก่โซ Epulis, Fibrous Alveolar Rid a<br>(ชีรวะ<br>) แก่โซ Epulis, Fibrous Alveolar Rid a<br>(ชีรวะ<br>) แก่โซ Epulis, Fibrous Alveolar Rid a<br>(ชีรวะ<br>) แก่โซ Epulis, Fibrous Alveolar Rid a<br>(ชี                                                                                                    | การรักษา [F1] ซักประวัติ / วินิจฉัย [F2] รายการยา/เวยภัณฑ์ [F3] X-Ray [F4] รายละเอียด 1 รายละเอียด 2 ประวัติทันดกรรม [F5] สรุปค่าไข้ง่าย      |       |
| <pre> iven ns 10 white Epulis, Fibrous Alveolar Ridge  ig ive 014 is ansats 00:00 ; เวลนสรีร 10:00 ; คำบริการ 450:00 มาก is ansats 00:00 ; เวลนสรีร 10:00 ; คำบริการ 450:00 มาก is ansats 1 ; is 2 ; in 0 ; in 0 ; is in 0 ; is</pre>                                                                                                    | ทัตลการทันตกรรม                                                                                                    |       |
| ชัติกษา       131       a         เชื่อง       014       014         เอลาเล็น       09:00 0 0 0 0 0 0 0 0 0 0 0 0 0 0 0 0 0                                                                                                     | พัฒณาร 10 แก้ไข Epulis, Fibrous Alveolar Ridge Avea code                                                                                      |       |
| ผู้รับย       014         เมลาเล็ม       09.00 ()         เมลาเล็ม       0.00 ()         เมลาเล็ม       0.00 ()         เมลาเล็ม       0.00 ()         เมลานม       1 ()         1 ()       2 ()         ที่ม       0 ()         เอการ       1 ()         1 ()       1 ()         1 ()       1 ()         1 ()       1 ()         1 ()       1 ()         1 ()       1 ()         1 ()       1 ()         1 ()       1 ()         1 ()       1 ()         1 ()       1 ()         1 ()       1 ()         1 ()       1 ()         1 ()       1 ()         1 ()       1 ()         1 ()       1 ()         1 ()       1 ()         1 ()       1 ()         1 ()       1 ()         1 ()       1 ()         1 ()       1 ()         1 ()       1 ()         1 ()       1 ()         1 ()       1 ()         1 ()       1 ()         1 ()       1 ()         1 ()       1 ()                                                                                                    | ตู้รักษา 131 a Code                                                                                                    |       |
| เวลาเริ่ม 09:00 ‡ เวลาเสร็จ 10:00 ‡ คำมริการ 450:00 มาท<br>ผลงาน 1 ± รี่ 2 ± ด้าน 0 ± ราก 0 ± รี่น<br>ICD10 K113 Diseases of salivary glands - Abscess of salivary<br>ICD3 242 Gingivoplasty<br>หมายเหตุ<br>รายการทัศณารที่มันกันแน้ว<br>รายการทัศณารที่มันกันแน้ว<br>รายการทัศณารที่มันกันแน้ว<br>รายการทัศณารที่มันกันแน้ว<br>รายการทัศณารที่มันกันแน้ว<br>รายการทัศณารที่มันกันเมื่อ ป้อน<br>สำคัญ พัฒณาร<br>1 แก้ไข Epulis, Fibrous Alveolar Rid a วรรณริมล กญานกรทอง<br>แแนง > >>>+                                                                                                    | ຢູ່ຮ່າຍ 014 No. Code Ext. ຊື່ອ Area                                                                                                    |       |
| หลงาน 1 2 รี่ 2 2 ตัาน 0 2 ราก 0 2 รัน<br>ICD10 K113 Diseases of salivary glands - Abscess of salivary<br>ICD9 242 Gingivoplasty<br>หมายเทต<br>ระยารทั้งณารกับันกิณนั่ว<br>ระยารทั้งณารกับันกิณนั่ว<br>ระยารทั้งณารกับันกิณนั่ว<br>ระยารทั้งณารกับันกิณนั่ว<br>ระยารทั้งณารกับันกิณนั่ว<br>ระยารทั้งณารกับบริการเสรีร์จ<br>แหน่ง > >>+++>×-+++<br>มายเทต<br>ระยารทั้งนากการกับบริการเสรีร์จ<br>แหน่ง >>>+++>×-+++<br>เป็อมูลการให้บริการเสรีร์จ<br>แหน่ง >>>++>×-++<br>เป็อมูลการให้บริการเสรีร์จ                                                                                                    | เวลาเริ่ม 09:00 ‡ เวลาเลร็จ 10:00 ‡ ค่าบริการ 450.00 บาท ≥ 1 12 mi #12                                                                        |       |
| ICD10       K113       Diseases of salivary glands - Abscess of salivary         ICD9       242       Gingivoplasty         พมายมพุง       เพิ่มรายการ         ระยการพัดการกับมาร์กแล้ว       เพิ่มรายการ         พักธาร       สำคับ         สำคับ       พักธาร         ม้าม       ผู้รักษา         ผู้รักษา       ผู้รักษา         1       แก้ประกยางสำคัญราย         ม้าม       มักระสุรักษา         ม้าม       มักระสุรักษา         ม้าม       มักระสุรักษา         ม้าม       มักระสุรักษา         มักระสุรักษา       ผู้รักษา         ม้าม       มักระสุรักษา         ม้าม       มักระสุรักษา         มักระสุรักษา       ผู้รักษา         มักระสุรักษา       มักระสุรักษา         มักระสุรักษา       มักระสุรักษา         มักระสุรักษา       มักระสุรักษา         มักระสุรักษา       มักระสุรักษา         มักระสุรักษา       มักระสุรักษา         มักระสุรักษา       มักระสุรักษา         มักระสุรักษา       มักระสุรักษา         มักระสุรักษา       มักระสุรักษา         มักระสุรักษา       มักระสุรักษา                                                                                                    | ผลงาน 1 ≑ ธี่ 2 ≑ุต้าน 0 ≑ุราก 0 ≑ุธิ้น                                                                                                    |       |
| ICD3       242       Gingivoplasty         หมระเทต       เพิ่มรายการ         รายการทั้งหลาวรักษณารรักษณารรักษณาร       สงคับ         สังคับ       พัฒนาร         สังคับ       พัฒนาร         มักรับ       พัฒนาร         มักรับ       พัฒนาร         มักรับ       พัฒนาร         มักรับ       พัฒนาร         มักรับ       พัฒนาร         มักรับ       พัฒนาร         มักรับ       พัฒนาร         มักรับ       พัฒนาร         มักระ       มักระ         มักระ       มักระ <th>ICD10 K113 Diseases of salivary glands - Abscess of salivary</th> <th></th>                                                                                                    | ICD10 K113 Diseases of salivary glands - Abscess of salivary                                                                                  |       |
| หมระเทด<br>รายการทับเทรักแการที่บับทักแม้ว<br>พัทณการ<br>ม้กลับ พัทณการ<br>ม้กลับ พัทณการ<br>มักการ<br>มักการ<br>มาการ<br>มักการ<br>มักการ<br>มักการ<br>มักการ<br>มักการ<br>มักการ<br>มักการ<br>มักการ<br>มักการ<br>มักการ<br>มักการ<br>มักการ<br>มักการ<br>มักการ<br>มักการ<br>มักการ<br>มักการ<br>มักการ<br>มาการ<br>มักการ<br>มัการ<br>มักการ<br>มักการ<br>มักการ<br>มักการ<br>มักการ<br>มักการ<br>มักการ<br>มักการ<br>มักการ<br>มักการ<br>มักการ<br>มีการ<br>มักการ<br>มาการ<br>มักการ<br>มาการ<br>มาการ<br>มาการ<br>มาการ<br>มา | ICD9 242 Gingivoplasty                                                                                                    |       |
| รายการทัดณารกับนกันแล้ว<br>ทัตถาร<br>ม้หลับ ทัตถาร<br>ม้หลับ ที่ตถาร<br>ม้หลับ ที่ตถาร<br>ม้หลับ ที่ตถาร<br>ม้หลับ ที่ตถาร<br>ม้หลับ ที่ตถาร<br>ม้หลับ ที่การเสร็จ<br>พ                                                                                                    | หมายเหตุ เพิ่มรายการ                                                                                                    |       |
| พังการ Area code กดปุ่มบันทึกเมือป้อน สำคัญ พังการ สำคัญ พังการ ผู้รักษา ผู้รักษา ผู้รัก                                                                                                    | รายการทัพถการที่บันทึกแล้ว                                                                                                    |       |
| ลักรับ โหลดการ ผู้รักษา ผู้รระยุ คาร No. รรัส Ext.<br>>1 แก้โซ Epulis, Fibrous Alveolar Rid a วรรณวิมล กาญจนกรทอง >1 4 mi ข้อมูลการ ให้บริการเสร็จ<br>แแนนง >>>>>>>>>>>>>>>>>>>>>>>>>>>>>>>>>>                                                                                                    | ้ทักการ Area code กดปุ่มบันทึกเมือ                                                                                                    | เป้อน |
| Max + - × ∧ × → ★     Max + - × ∧ × → ★     Max + - × ∧ × → ★       Max + - × ∧ × → ★     Max + - × ∧ × → ★                                                                                                    | ลำคืบ พิตภาร ผู้รักษา ผู้ช่วย คาร No. รหัส Ext.<br>>1 แก้ไข Epulis Fibrous Alveolar Rid a วรรณวิมล กองจบกรทอง >1 4 mi ยังวุเวออารในรั้งเรือาร | แสร็จ |
|                                                                                                    | 1. มีการ์ เป็นการ์ เป็นการ์ เป็นการ์ เป็นการ์ เป็นการ์ เป็นการ์ เป็นการ์ เป็นการ์ เป็นการ์ เป็นการ์ เป็นการ์ เป็                              | เกาง  |
|                                                                                                    |                                                                                                    |       |
|                                                                                                    |                                                                                                    |       |
| Admit Note Refer Consult Jumn [73] Jum [70]                                                                                                    | ลมรายการ PE [F7] EMR มัด [F8] UE LAB Admit Note Refer Consult มันทัก [F9] ปิด [F10]                                                           |       |

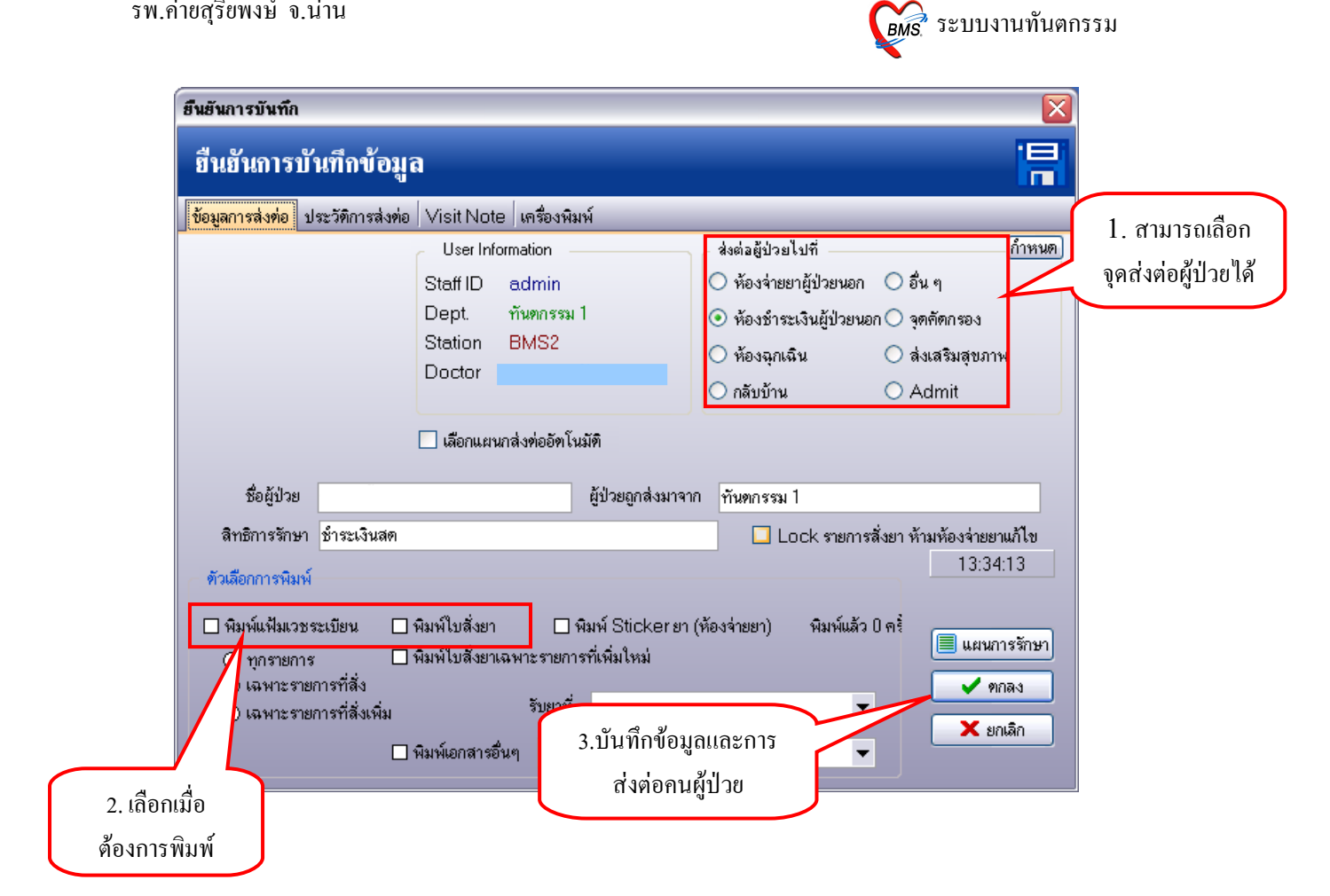